# INSTALLING AND DEPLOYING ADOBE<sup>®</sup> LIVECYCLE<sup>®</sup> ES3 FOR WEBSPHERE<sup>®</sup>

## Legal notices

For legal notices, see <u>http://help.adobe.com/en\_US/legalnotices/index.html</u>.

# Contents

## Chapter 1: About This Document

| 1.1 Who should read this document?    |  |
|---------------------------------------|--|
| 1.2 Conventions used in this document |  |
| 1.3 Additional information            |  |

#### Chapter 2: Introduction to Installation, Configuration, and Deployment Process

| 2.1 Installation, configuration, and deployment overview        | 3 |
|-----------------------------------------------------------------|---|
| 2.2 Selecting tasks for configuring and deploying               | 3 |
| 2.3 Automatic vs. manual configuration                          | 4 |
| 2.4 Upgrading to LiveCycle                                      | 4 |
| 2.5 LiveCycle installation, configuration, and deployment lists | 4 |

#### Chapter 3: Installing LiveCycle modules

| 3.1 Before you begin            | . 6 |
|---------------------------------|-----|
| 3.2 Installation considerations | . 7 |
| 3.3 Installing LiveCycle        | . 9 |
| 3.4 Next steps                  | 10  |

#### Chapter 4: Configuring LiveCycle for deployment

| 4.1 Considerations when configuring and dep | loying LiveCycle | <br> | 11 |
|---------------------------------------------|------------------|------|----|
| 4.2 LiveCycle pre-configuration tasks       |                  | <br> |    |
| 4.3 Configuring and deploying LiveCycle     |                  | <br> |    |

#### Chapter 5: Post-deployment tasks

| 5.1 General tasks                                       | . 20 |
|---------------------------------------------------------|------|
| 5.2 Accessing module web applications                   | . 21 |
| 5.3 Configuring PDF Generator                           | . 23 |
| 5.4 Final setup for Rights Management                   | . 31 |
| 5.5 Configuring LDAP access                             | . 31 |
| 5.6 Enabling FIPS mode                                  | . 32 |
| 5.7 Configuring HTML digital signature                  | . 32 |
| 5.8 Configure CSIv2 inbound transport                   | . 33 |
| 5.9 Enable ICEBrowser based HTML to PDF Conversions     | . 33 |
| 5.10 Configuring Connector for EMC Documentum           | . 33 |
| 5.11 Configuring the Connector for IBM Content Manager  | . 38 |
| 5.12 Configuring the Connector for IBM FileNet          | . 41 |
| 5.13 Installing additional libraries for UNIX and Linux | . 45 |

#### **Chapter 6: Advanced Production Configuration**

| 6.1 Configuring pool size for Output and Forms | 46 |
|------------------------------------------------|----|
| 6.2 PDF Generator                              | 46 |
| 6.3 Enabling CIFS on Windows                   | 47 |

| iii

#### Chapter 7: Appendix - Install Command Line Interface

| 7.1 Overview                               | 49 |
|--------------------------------------------|----|
| 7.2 Install LiveCycle                      | 49 |
| 7.3 Error logs                             | 50 |
| 7.4 Uninstalling LiveCycle in console mode | 51 |

#### Chapter 8: Appendix - Configuration Manager Command Line Interface

| 8.1 Order of operations                  | 52 |
|------------------------------------------|----|
| 8.2 Command Line Interface property file | 52 |
| 8.3 General configuration properties     | 53 |
| 8.4 Examples Usage                       | 66 |
| 8.5 Configuration Manager CLI Logs       | 66 |
| 8.6 Next steps                           | 67 |

#### Chapter 9: Appendix - Manually Configuring WebSphere

| 9.1 Setting directory permissions                   | . 68 |
|-----------------------------------------------------|------|
| 9.2 Configuring JVM arguments                       | . 68 |
| 9.3 Configuring WebSphere time-out settings         | . 69 |
| 9.4 Configuring throttling for PDF Generator        | . 70 |
| 9.5 Configuring the LiveCycle database connectivity | . 71 |
| 9.6 Next step                                       | . 82 |

#### Chapter 10: Manually Deploying to WebSphere

| 10.1 About deploying LiveCycle | e modules | <br> | <br> | <br>83 |
|--------------------------------|-----------|------|------|--------|
| 10.2 Deploying to WebSphere    |           | <br> | <br> | <br>83 |
| 10.3 Starting the application  |           | <br> | <br> | <br>   |

#### Chapter 11: Appendix - Configuring the Connector for Microsoft SharePoint on the SharePoint Server

| 11.1 Installation and configuration    |                            | <br> |
|----------------------------------------|----------------------------|------|
| 11.2 Installation and configuration on | the SharePoint server 2007 | <br> |
| 11.3 Installation and configuration on | the SharePoint server 2010 | <br> |

|iv

# **Chapter 1: About This Document**

LiveCycle is an enterprise server platform that helps you automate and streamline business processes. LiveCycle comprises the following components:

- · J2EE-based Foundation provides server capabilities and runtime environment
- · Tools to design, develop, and test LiveCycle Applications
- · Modules and Services are deployed on LiveCycle Server and provide functional services

For more information about the LiveCycle architecture and capabilities, see LiveCycle Overview.

This document is part of a larger documentation set available at LiveCycle Documentation page. It is advised that you start with the preparing guide and then move on to installation and configuration guide depending on whether you are performing a fresh installation (single server or cluster setup) or upgrading your existing LiveCycle deployment. For Turnkey deployment, which is only for evaluation purposes, see Installing and Deploying LiveCycle using JBoss Turnkey.

# 1.1 Who should read this document?

This guide provides information for administrators or developers who are responsible for installing, upgrading, configuring, administering, or deploying LiveCycle components. The information provided is based on the assumption that anyone reading this guide is familiar with J2EE application servers, operating systems, database servers, and web environments.

# **1.2 Conventions used in this document**

The installation and configuration documentation for LiveCycle uses the following naming conventions for common file paths.

| Name             | Default value                                             | Description                                                                                                    |
|------------------|-----------------------------------------------------------|----------------------------------------------------------------------------------------------------|
| [LiveCycle root] | Windows:<br>C:\Adobe\Adobe LiveCycle ES3                  | The installation directory that is used for all LiveCycle<br>modules. The installation directory contains<br>subdirectories for LiveCycle Configuration Manager. |
|                  | AIX, Linux, and Solaris:<br>opt/adobe/adobe_livecycle_es3 | This directory also includes directories related to the LiveCycle SDK and third-party products.                                                                  |

| Name             | Default value                                                            | Description                                                                                     |  |
|------------------|--------------------------------------------------------------------------|-------------------------------------------------------------------------------------------------|--|
| [appserver root] | WebSphere on Windows:                                                    | The home directory of the application server that runs the services that are part of LiveCycle. |  |
|                  | C:\Program Files\IBM\WebSphere\AppServer\                                |                                                                                                 |  |
|                  | WebSphere on Linux and Solaris:                                          |                                                                                                 |  |
|                  | /opt/IBM/WebSphere/AppServer/                                            |                                                                                                 |  |
|                  | WebSphere on AIX:                                                        |                                                                                                 |  |
|                  | /usr/IBM/WebSphere/AppServer                                             |                                                                                                 |  |
| [server name]    | server1                                                                  | The name of the server configured on your application server.                                   |  |
| [dbserver root]  | Depends on the database type and your specification during installation. | The location where the LiveCycle database server is installed.                                  |  |

Most of the information about directory locations in this guide is cross-platform (all file names and paths are casesensitive on non-Windows operating systems). Any platform-specific information is indicated as required.

# **1.3 Additional information**

The resources in this table can help you learn more about LiveCycle.

| For information about                                                                 | See                                            |
|---------------------------------------------------------------------------------------|------------------------------------------------|
| General information about LiveCycle and the modules                                   | LiveCycle Overview                             |
| LiveCycle modules                                                                     | LiveCycle Modules                              |
| Other services and products that integrate with LiveCycle                             | Adobe Developer Connection                     |
| Installing Adobe <sup>®</sup> LiveCycle <sup>®</sup> Workbench 10                     | Installing Adobe LiveCycle Workbench 10        |
| Preparing to Install LiveCycle                                                        | Preparing to Install LiveCycle (Single Server) |
| LiveCycle ES3 Upgrade Checklist and Planning                                          | LiveCycle ES3 Upgrade Checklist and Planning   |
| Troubleshooting LiveCycle                                                             | Troubleshooting LiveCycle                      |
| Performing administrative tasks for LiveCycle                                         | LiveCycle Administration Help                  |
| All the documentation available for LiveCycle                                         | LiveCycle documentation                        |
| LiveCycle release information and last-minute changes that occur to the product       | LiveCycle Release Notes                        |
| Patch updates, technical notes, and additional information about this product version | Adobe Enterprise Support                       |

# Chapter 2: Introduction to Installation, Configuration, and Deployment Process

# 2.1 Installation, configuration, and deployment overview

Installing, configuring, and deploying LiveCycle involves the following processes:

- Installing: Install LiveCycle by running the installation program. Installing LiveCycle places all of the required files onto your computer, within one installation directory structure. The default installation directory is C:\Adobe\Adobe LiveCycle ES3 (Windows) or opt/adobe/adobe\_livecycle\_es3 (non-windows); however, you can install the files to a different directory.
- **Configuring:** Configuring LiveCycle modifies various settings that determine how LiveCycle works. Assembling the product places all of the installed components into several deployable EAR and JAR files, according to your configuration instructions. Configure and assemble the components for deployment by running Configuration Manager. You can configure and assemble multiple LiveCycle modules at the same time.
- **Deploying:** Deploying the product involves deploying the assembled EAR files and supporting files to your application server on which you plan to run your LiveCycle. If you have configured multiple modules, the deployable components are packaged within the deployable EAR files. Components and LiveCycle archive files are packaged as JAR files.

Note: LiveCycle archive file use .lca file extension.

• Initializing the LiveCycle database: Initializing the database to be used with LiveCycle creates tables for use with User Management and other components. Deploying any module that connects to the LiveCycle database requires you to initialize the LiveCycle database after the deployment process.

Before you begin to install and configure LiveCycle, ensure that you have prepared your environment as described in the applicable Preparing guides.

# 2.2 Selecting tasks for configuring and deploying

After you have installed LiveCycle, you can run Configuration Manager to:

- Configure LiveCycle modules in an EAR file for deploying to the application server or cluster of application servers
- · Configure properties of the application server or cluster of application servers to support LiveCycle
- Validate application server or cluster configuration
- Deploy LiveCycle EAR files
- Initialize LiveCycle database
- Deploy LiveCycle components
- · Validate LiveCycle component deployment
- · Configure LiveCycle components

If you install Adobe<sup>®</sup> LiveCycle<sup>®</sup> Reader<sup>®</sup> Extensions 10, you can also specify and import the Reader Extensions Rights credential that is required for applying usage rights to PDF documents.

• Import LiveCycle Samples into LiveCycle (optional)

*Note:* In addition to the LiveCycle samples that you can import, you can access more samples from LiveCycle *Developer Center*.

# 2.3 Automatic vs. manual configuration

Although you can use Configuration Manager to configure the application server or cluster and set up data sources to the database, you may prefer to complete these steps manually for the following reasons:

- You have other applications running on the application server or cluster, and are concerned about possible conflicting configurations.
- · Corporate security procedures for configuration management dictate finer control.
- You are performing deployments where automatic configuration is not available.

In the manual configuration case, do these tasks:

- · Use Configuration Manager to configure LiveCycle components with the required font, temp, and GDS directories
- · Manually configure the application server, configure data sources, and deploy LiveCycle EAR files
- Run Configuration Manager to initialize the database
- Run Configuration Manager to deploy LiveCycle components and validate the LiveCycle component deployment.
- Configure LiveCycle components.

# 2.4 Upgrading to LiveCycle

If you are upgrading to LiveCycle ES3 from LiveCycle ES Update or LiveCycle ES2, ensure that you completed the tasks that are described in Preparing to Upgrade to LiveCycle and refer to the Upgrading guide for your application server. The complete LiveCycle documentation is available at http://www.adobe.com/go/learn\_lc\_documentation\_10.

# 2.5 LiveCycle installation, configuration, and deployment lists

This section includes lists that you can use to step through the installation and configuration process. A list is provided for installing and configuring when using either the automatic method or the manual method.

• Automatic method: Refers to using Configuration Manager to configure the application server, configure and deploy LiveCycle EAR files, initialize the database, and deploy the modules to the server. Use the automatic method if you want to have limited input into the installation, configuration, and deployment of LiveCycle.

• **Manual method:** Refers to using Configuration Manager only to configure LiveCycle EAR files, initialize the database, and deploy the modules to the server. Configuring the application server, connecting to the database, and deploying LiveCycle EAR files to the server is done manually by the administrator by following the instructions later in this document. Use the manual method if you want to have precise input into the installation, configuration, and deployment of LiveCycle. For example, this method may be used in a locked-down server environment.

## 2.5.1 Automatic installation and deployment list

The following list includes the steps that are required for installing LiveCycle modules by using the automatic method. Note that your application server or cluster must be installed before you perform the installation:

- Ensure that you have the required software installed in the target environment. See the appropriate preparing guide at http://www.adobe.com/go/learn\_lc\_documentation\_10.
- Run the installation program. (See "3.3 Installing LiveCycle" on page 9.)
- Run Configuration Manager and select all the tasks on the Task Selection screen. It configures the LiveCycle EAR files, configures application server settings, deploys the EAR files and other components to the application server, initializes the LiveCycle database, and verifies the deployment. (See Configuring LiveCycle for Deployment chapter in this guide.)
- Access the Administration Console and User Management. (See "5.1.3.1 Accessing Administration Console" on page 20.)
- (Optional) Configure LDAP access. (See "5.5 Configuring LDAP access" on page 31.)

## 2.5.2 Manual installation and deployment list

The following list includes the steps that are required for installing LiveCycle by using the manual method. Your application server or cluster must be installed and configured before you perform the installation.

- Ensure that you have the required software installed and configured in the target environment.
- Ensure that you created and configured the application server in the target environment.
- Run the installation program.
- Run Configuration Manager and select the Configure LiveCycle EARs task. This task configures LiveCycle.
- Configure Application Server settings.
- Deploy the EAR files to the application server. You can do this manually or use Configuration Manager.

*Note:* (*Cluster only*) *Ensure that you deploy ear files to the application server on every node of the cluster, When deploying ear files to the application server, ensure that you map modules to the Cluster and the webserver.* 

- Run Configuration Manager to deploy LiveCycle component files, initialize the LiveCycle database, and (optionally) deploy product samples.
- · Access Administration Console and User Management.
- (Optional) Configure LDAP access.

# **Chapter 3: Installing LiveCycle modules**

# 3.1 Before you begin

## 3.1.1 Installation overview

Before you install the modules, ensure that your environment includes the software and hardware that is required to run LiveCycle. You should also understand the installation options and have the environment prepared as required. For more information, see the Preparing to Install (Singler Server or Server Cluster) or Preparing to Upgrade guide. The complete LiveCycle documentation is available at http://www.adobe.com/go/learn\_lc\_documentation\_10.

LiveCycle also provides a command line interface (CLI) for the installation program. See "Appendix - Install Command Line Interface" on page 49 for instructions on using the CLI. There is also a CLI for Configuration Manager. See "Appendix - Configuration Manager Command Line Interface" on page 52. These CLIs are intended to be used by advanced users of LiveCycle, in server environments that do not support the use of the graphical user interface of the installation program or of Configuration Manager, or for users who wish to implement batch (noninteractive) installation capabilities.

## 3.1.2 Checking the installer

Observe the following best practices with the installer files before you begin the installation process.

#### Check the DVD installation media

Ensure that the installation media that you received is not damaged. If you copy the installation media contents to the hard disk of your computer where you are installing LiveCycle, ensure that you copy the entire DVD contents on to the hard disk. To avoid installation errors, do not copy the DVD install image to a directory path that exceeds the Windows maximum path length limit.

Install LiveCycle either by using a local copy of the installation files or directly from the DVD. The installation could fail when LiveCycle is installed over the network. Also, do not use special characters in the local path (for example, the character '#').

#### Check the downloaded files

If you downloaded the installer from the Adobe web site, verify the integrity of the installer file using the MD5 checksum. Do one of the following to calculate and compare the MD5 checksum of the downloaded file with the checksum published on the Adobe download web page:

- Linux: Use the md5sum command
- Solaris: Use the digest command
- Windows: Use a tool such as WinMD5
- AIX: Use the md5sum command

#### Expand the downloaded archive files

If you downloaded the ESD from the Adobe web site, extract the entire lces\_server\_10\_0\_2\_websphere\_all\_win.zip (Windows) or lces\_server\_10\_0\_2\_websphere\_all\_unix.tar.gz (AIX, Linux, or Solaris) archive file to your computer. For Solaris, use the gunzip command to extract the .gz file.

Note: Be sure to keep the directory hierarchy unchanged from the original ESD file.

**Note:** The DVD installation media and downloaded ESD include CRX 2.3, a content repository based on JCR 2.0 technology, in the \CRX directory. You can use CRX 2.3 as a data storage system. The terms of usage are governed by LiveCycle ES3 Supplemental Terms and Conditions. For information about using CRX 2.3, see <a href="http://dev.day.com/docs/en/crx/current.html">http://dev.day.com/docs/en/crx/current.html</a>.

# 3.2 Installation considerations

# 3.2.1 Installation paths

To successfully install, you need read, write, and execute permissions on the installation directory. The following installation directories are the defaults; however, you can specify a different directory as required:

- (Windows) C:\Adobe\Adobe LiveCycle ES3
- (AIX, Linux, or Solaris) /adobe/adobe\_livecycle\_es3

If the LiveCycle installation path contains international characters and the UTF-8 locale is not set on the system, LiveCycle does not recognize the fonts directory within the internationalized [LiveCycle root]. To avoid this issue, create a new fonts directory with the UTF-8 locale set and then run the Configuration Manager with UTF-8 locale, by adding the -Dfile.encoding=utf8 argument in the ConfigurationManager.bat or ConfigurationManager.sh script.

*Important:* When installing LiveCycle, do not use double byte or extended latin characters (such as àâçéèêëîïôùúÄÖßÜ) in the installation path.

When you are installing the modules on UNIX-based systems, you must be logged in as the root user to successfully install the modules to the default location, which is opt/adobe/adobe\_livecycle\_es3. If you are logged in as a non-root user, change the installation directory to one that you have permissions (read-write-execute privileges) for. For example, you can change the directory to /home/[username]/adobe/adobe\_livecycle\_es3.

*Note:* On a UNIX-like system, when you copy/download files from the source (installation media), install.bin might lose the executable permissions. Ensure that you restore the write-execute permissions after copying/downloading the files.

On Windows, you must have administrator privileges to install LiveCycle.

When you run the LiveCycle installer, you should run it as the same user that installed WebSphere Application Server.

The Correspondence Management Solution is not supported on JBoss 4.2.1. So, if you plan to use Correspondence Management Solution on an upgraded version of LiveCycle, install higher version of JBoss. .

## 3.2.2 Temporary directories

Temporary files are generated in the temp directory. In certain instances, the generated temporary files may remain after the installer is closed. You can remove these files manually.

The location for the temporary directory is specified while configuring and deploying LiveCycle using the Configuration Manager.

*Important:* Ensure that the temporary directory for your operating system meets the minimum requirements as outlined in the preparing guide. The complete documentation is available at <a href="http://www.adobe.com/go/learn\_lc\_documentation\_10">http://www.adobe.com/go/learn\_lc\_documentation\_10</a>.

When installing on Linux, the installation program uses the logged-in user's home directory as a temporary directory for storing files. As a result, messages such as the following text may appear in the console:

WARNING: could not delete temporary file /home/<username>/ismp001/1556006

When you complete the installation, you must manually delete the temporary files from the following directories:

- (Windows) TMP or TEMP path as set in the environment variables
- (AIX, Linux, or Solaris) Logged-in user's home directory

On UNIX-based systems, a non-root user can use the following directory as the temporary directory:

- (Linux) /var/tmp or /usr/tmp
- (AIX) /tmp or /usr/tmp
- (Solaris) /var/tmp or /usr/tmp

### 3.2.3 Installing on a Windows staging platform for Linux or UNIX

LiveCycle can be installed and configured on Windows for deployment on a Linux or UNIX platform. You can use this functionality for installing on a locked-down Linux or UNIX environment. A locked-down environment does not have a graphical user interface installed. For the Linux or UNIX platform, the installation program installs binaries that are used by Configuration Manager to configure the product.

The computer running Windows can then be used as a staging location for the deployable objects, which can be copied to a Linux or UNIX computer for deployment to the application server. The application server on the Windows-based computer, and the Linux or UNIX target computer on which you want to install LiveCycle must be the same.

## 3.2.4 Configuring the JAVA\_HOME environment variable

The JAVA\_HOME environment variable must point to the Java SDK for your application server as outlined in the preparing guide. See Preparing to Install LiveCycle (Single Server) or Preparing to Install LiveCycle (Server Cluster) for more information

### 3.2.5 General installation notes

- On Windows, improve the speed of installation by disabling any on-access virus scanning software during installation.
- If you are installing on UNIX-based systems and are not installing directly from a release DVD, set executable permissions on the installation file.
- To avoid permission issues during deployment, ensure that you run the LiveCycle installer and Configuration Manager as the same user who will run the application server.
- If you are installing on UNIX-based computers, the installation directory you specify should not contain any spaces.
- Ensure that the JAVA\_HOME environment variable points to [appserver root]/java/.
- When configuring WebSphere on Windows, make sure that Configuration Manager is running using the appropriate JDK. WebSphere installations typically use the IBM JDK. If WebSphere is not using the IBM JDK, relaunch Configuration Manager using the [LiveCycle root]/configurationManager/bin/ConfigurationManager.bat script.

Note: Do not use [LiveCycle root]/configurationManager/bin/ConfigurationManager.exe.

• If errors occur during installation, the installation program creates the install.log file, which contains the error messages. This log file is created in the [*LiveCycle root*]/log directory.

# 3.3 Installing LiveCycle

- **1** Start the installation program:
  - (Windows) Navigate to the \server\Disk1\InstData\Windows\_64\VM directory on the installation media or folder on your hard disk where you copied the installer. Right-click the install.exe file and select Run as administrator.
  - (Non-Windows) Navigate to the appropriate directory, and from a command prompt, type ./install.bin.
    - (AIX) /server/Disk1/InstData/AIX/VM
    - (Linux) /server/Disk1/InstData/Linux/NoVM
    - (Solaris) /server/Disk1/InstData/Solaris/NoVM
- 2 When prompted, select the language for the installation to use and click OK.
- 3 On the Introduction screen, click Next.
- **4** If you have a previous version of LiveCycle ES Update 1 or LiveCycle ES2 installed on the computer where you are running the installer, the Preparation for Upgrade screen appears.

*Note:* If you are performing an out-of-place upgrade on a new machine, this screen is not shown.

• Prepare to upgrade existing installation to Adobe LiveCycle ES3:

Do not select this option if you are performing a fresh installation.

• Install Adobe LiveCycle ES3: Installs LiveCycle afresh.

Select Next to continue.

**5** On the Choose Install Folder screen, accept the default directory or click **Choose** and navigate to the directory where you intend to install LiveCycle, and then click **Next**. If you type the name of a directory that does not exist, it is created for you.

Click Restore Default Folder to restore the default directory path.

- 6 (Windows only) On the Manual Installation Options screen, select the target deployment option and click Next:
  - Windows (Local): Select this option if you are installing and deploying LiveCycle on the local server.
  - Staged (Installed on Windows, targeting remote systems): Select this option if you plan to use Windows as a staging platform for your deployment and then select the target operating system on the remote server. You can select a UNIX operating system as the target for deployment even if you are installing on Windows. (See "3.2.3 Installing on a Windows staging platform for Linux or UNIX" on page 8.)
- 7 Read the Adobe LiveCycle ES3 License Agreement, select **I accept** to accept the terms of the license agreement and then click **Next**. If you do not accept the license agreement, you cannot continue.
- 8 On the Pre-Installation Summary screen, review the details and click **Install**. The installation program displays the progress of the installation.
- 9 Review the Release Notes information and click Next.
- 10 Review the details on the Install Complete screen.
- 11 The Start Configuration Manager checkbox is selected by default. Click Done to run the Configuration Manager.

*Note:* To run Configuration Manager later, deselect the *Start Configuration Manager* option before you click *Done*. You can start Configuration Manager later using the appropriate script in the [LiveCycle root]/configurationManager/bin directory. See the Configuring LiveCycle For Deployment chapter in this guide.

# 3.4 Next steps

You must now configure LiveCycle for deployment. You can also choose to run Configuration Manager later by using the ConfigurationManager.bat or ConfigurationManager.sh file located in *[LiveCycle root]*\configurationManager\bin.

# Chapter 4: Configuring LiveCycle for deployment

# 4.1 Considerations when configuring and deploying LiveCycle

## 4.1.1 General Considerations

• You can override the default font for the Configuration Manager by adding the following JVM argument in [LiveCycle root]\ConfigurationManager\Bin\ConfigurationManager.bat (Windows) or [LiveCycle root]\ConfigurationManager\Bin\ConfigurationManager.sh (Linux, UNIX):

-Dlcm.font.override=<FONT\_FAMILY \_NAME>

#### For example:

-Dlcm.font.override=SansSerif

Restart the Configuration Manager after adding the JVM argument.

- During configuration, you must provide the location of the JDBC drivers for your database. The Oracle, SQL Server, and DB2 drivers are in the [*LiveCycle root*]/lib/db/[*database*] directory.
- Global Document Storage (GDS) directory: Specify the GDS directory that meets the requirements outlined in the Preparing to Install (Single Server or Server Cluster). For latest documentation, see <a href="http://www.adobe.com/go/learn\_lc\_documentation\_10">http://www.adobe.com/go/learn\_lc\_documentation\_10</a>.

## 4.1.2 CLI versus GUI versions of Configuration Manager

This section describes the GUI version of Configuration Manager. For instructions about using the command line interface (CLI) version of Configuration Manager, see "Appendix - Configuration Manager Command Line Interface" on page 52.

| LiveCycle configuration task                                                                                                    | Configuration<br>Manager GUI | Configuration<br>Manager CLI | Manual |  |
|----------------------------------------------------------------------------------------------------|------------------------------|------------------------------|--------|--|
| Configure LiveCycle                                                                                                    | Yes                          | Yes                          | No     |  |
| Configure application server<br>Only WebLogic and WebSphere application servers can be configured<br>using Configuration Manager.                           | Yes                          | Yes                          | Yes    |  |
| Validate application server configuration<br>Only WebLogic and WebSphere application server configurations can be<br>validated using Configuration Manager. | Yes                          | Yes                          | Yes    |  |
| Deploy LiveCycle EARs<br>LiveCycle EARs can be deployed only on WebLogic and WebSphere<br>application servers using Configuration Manager.                  | Yes                          | Yes                          | Yes    |  |
| Initialize LiveCycle database                                                                                                    | Yes                          | Yes                          | No     |  |

| LiveCycle configuration task            | Configuration<br>Manager GUI | Configuration<br>Manager CLI | Manual |
|-----------------------------------------|------------------------------|------------------------------|--------|
| Validate LiveCycle Server connection    | Yes                          | Yes                          | No     |
| Deploy LiveCycle components             | Yes                          | Yes                          | No     |
| Validate LiveCycle component deployment | Yes                          | Yes                          | Yes    |
| Configure LiveCycle components          | Yes                          | Yes                          | Yes    |
| Import Samples                          | Yes                          | No                           | Yes    |

# 4.1.3 Considerations for WebSphere application server

- Configuration Manager does not support deployment or undeployment of EAR files with custom file names. If your EAR files use a custom file name, you must manually deploy and undeploy them to the application server.
- If you are deploying components to WebSphere on a localized instance of the Windows operating system, the Configuration Manager deployment process reaches approximately 7% completion and then adobe-livecycle-websphere.ear fails to deploy. You must perform additional steps described in the Miscellaneous Errors section of the adobe-livecycle-websphere.ear fails to deploy article.
- If you are installing in a distributed environment to a secured server, you will encounter SSL handshake exceptions when running Configuration Manager. To avoid this error, run the following executable file before running Configuration Manager: *[appserver root]*/bin/retrieveSigners.bat. The retrieveSigners utility retrieves the certificates from the WebSphere Deployment Manager server and adds them to the local server's trust store. See the article Retrieving signers using the retrieveSigners utility at the client available from the IBM Information Center.
- Some Configuration Manager screens require you to provide the SOAP port of the application server or the deployment manager. For more information on how to determine SOAP ports of your WebSphere application server, see this blog.
- If you are configuring a remote application server, ensure that an application server is also installed on the same computer as Configuration Manager so that Configuration Manager can use the application server library files.
- You can determine the JNDI port number by logging in to WebSphere Administrative Console. On WebSphere admin console, click Servers > Server Types > WebSphere application servers > [server name] > Communications > Ports. You will need to provide the value for BOOTSTRAP\_ADDRESS when you configure the application server using Configuration Manager.

# 4.1.4 Set the date, time, and time zone

Setting the date, time, and time zone on all servers connected to your LiveCycle environment will ensure that timedependent modules, such as Adobe<sup>®</sup> LiveCycle<sup>®</sup> Digital Signatures 10 and Reader Extensions 10, function correctly. For example, if a signature appears to have been created in the future, it will not validate.

Servers that require synchronization are database servers, LDAP servers, HTTP servers and J2EE servers.

# 4.2 LiveCycle pre-configuration tasks

**Note:** Press **F1** in Configuration Manager to view Help information for the screen you are viewing. You can view the configuration progress at any time by clicking View Progress Log.

- 1 If you did not start Configuration Manager automatically from the installation program, navigate to the [LiveCycle root]/configurationManager/bin directory and run the ConfigurationManager.bat/sh script.
- 2 If prompted, select a language for Configuration Manager to use and click OK.
- 3 On the Welcome screen, click Next.
- 4 Do not select any of the options on the Upgrade Task Selection screen and click Next.
- 5 On Correspondence Management Solution Selection screen, Correspondence Management Solution 10.0.2 option is selected by default. With this option selected, you will be presented with the configuration screens to configure Correspondence Management Solution.

Click Next to continue.

Note: This screen will appear only if Correspondence Management Solution is installed.

- 6 On the Modules screen, select Adobe LiveCycle ES3 modules you wish to configure and click Next.
- 7 On the Task Selection screen, select all the tasks you want to perform and click Next.

# 4.3 Configuring and deploying LiveCycle

**Note:** If you plan to install Correspondence Management Solution, ensure that you have run the Correspondence Management Solution installer before running the Configuration Manager. For more information, see Installing Correspondence Management Solution.

#### **Configuring LiveCycle**

- 1 On the Configure LiveCycle ES3 (1 of 5) screen, click **Configure** and click **Next** when done.
- 2 On the Configure LiveCycle ES3 (2 of 5) screen, click **Next** to accept the default directory locations, or click **Browse** to navigate to and change the directories that LiveCycle will use to access fonts, and then click **Next**.

**Note:** Your right to use fonts provided by parties other than Adobe is governed by the license agreements provided to you by such parties with those fonts, and is not covered under your license to use Adobe software. Adobe recommends that you review and ensure that you are in compliance with all applicable non-Adobe license agreements before using non-Adobe fonts with Adobe software, particularly with respect to use of fonts in a server environment.

3 Click Browse on the Configure LiveCycle ES3 (3 of 5) screen to specify the Location of the temporary directory.

Note: If you do not specify the temporary directory, the default system-configured temp location is used.

**4** On the Configure LiveCycle ES3 (4 of 5) screen, click **Browse** to specify the path for the Global Document Storage (GDS) directory.

**Note:** If you leave the GDS directory field empty, LiveCycle will create the directory in a default location in the application server directory tree. After you finish the configuration steps, you can access the location from Administration Console > Settings > Core System Settings > Configurations.

- **5** On the Configure Persistent Document Storage (5 of 5) screen, select the option for persistent document storage in addition to the GDS directory. Select one of the following:
  - Use GDS: Use the file system-based GDS for all persistent document storage. This option provides the best performance, and a single location for GDS.
  - Use database: Use the LiveCycle database for storing the persistent documents and long-lived artifacts. However, the file-system based GDS is also required. Using the database simplifies backup and restore procedures.

Click **Configure** to configure the LiveCycle EARs with this directory information and, after the configuration is complete, click **Next**.

#### **Configuring Acrobat for PDF Generator**

 (Windows only) On the Configure Acrobat For LiveCycle PDF Generator screen, click Configure to run the script that will configure Adobe Acrobat and required environment settings. Click Next when complete.

**Note:** This screen will perform the desired configuration only when Configuration Manager is running locally. You must have Adobe Acrobat X already installed or this step will fail.

#### LiveCycle Configuration Summary

On the Configure LiveCycle ES3 Summary screen, click Next. Configured archives are placed in the [LiveCycle root]/configurationManager/export directory.

#### **Configure Correspondence Management Solution**

*Important:* If you are installing Correspondence Management Solution on a non-Windows machine, ensure that you set the *ulimit* (*Open Files, -n*) parameter to **8192**. Otherwise, the configuration on this steps might fail with an error.

In **Correspondence Management Solution Configuration** screen, specify the path to the content repository for Correspondence Management Solution and click **Configure** to create the required repository files at the specified location. The default location is *[LiveCycle root]*\crx-repository.

*Note:* (*Non-turnkey custom mode only*) *If your LiveCycle server is running remotely, select* **Server is running on remote host**, and specify the path to the content repository on the remote host.

It configures the Correspondence Management Solution to bundle within the LiveCycle Core EAR file.

Click Next to continue.

**(Turnkey mode only)** A backup (adobe-jboss-core-ear.orig) for the original LiveCycle Core EAR file is taken in the [LiveCycle root]\deploy folder. You can restore the EAR file in case you want to run the set up again without Correspondence Management Solution.

#### **Correspondence Management Solution Configuration Summary**

For a remote deployment, copy the content from the [LiveCycle root]/configurationManager/export/crxquickstart/ directory to the location on the remote host you specified on the Correspondence Management Solution Configuration screen.

*Note:* In case of clustered deployment, you must copy the content from the [LiveCycle root]/configurationManager/export/crx-quickstart/ directory to the specified location on all cluster node hosts.

#### Configuring your application server and database

1 On the Application Server Configuration Details screen, provide the information for the fields (all fields are mandatory) and then click Verify Server Connection. When the verification has completed successfully, click Next.

Note: If WebSphere Administrative Security is off, User Name and Password fields can be left blank.

*Note:* When using WebSphere Cluster or WebSphere Network Deployment server to configure a standalone WebSphere Application server, enter the port number of the deployment manager in the SOAP Port field.

- **2** On the Application Server Configuration Selection screen, select the tasks for Configuration Manager to perform, and click **Next**.
- **3** On the Server Settings Configuration screen (*appears only if Configure Server Settings was selected*), provide the information for the fields, and then click **Next**.

**Note:** LCM does not configure configure -Dadobe.cache.multicast-address and -Dadobe.cache.bindaddress jvm arguments. You may need to configure these arguments manually. See Modifying the JVM properties section for more details.

**4** On the Datasource Configuration screen (*appears only if Configure Datasource option is selected*), provide the information for the fields and then click **Test Database Connection**. When the connection is tested successfully, click **Next**.

You can choose to manually configure data sources rather than allowing Configuration Manager to configure them for you. To override automatic data source configuration, select **Manually configure data source in the WebSphere Administrative Console now before continuing**, at the bottom of the screen.

Without exiting Configuration Manager, go to the application server administration console, and configure data sources as described in "9.5 Configuring the LiveCycle database connectivity" on page 71 in Installing LiveCycle for WebSphere Server Guide.

**Note:** By default, Configuration Manager creates datasources at node level. To set the datasource at the server level, see how to create a JDBC provider for your database in "Appendix - Manually Configuring WebSphere" on page 68 in the Installing and Deploying LiveCycle for WebSphere guide.

- 5 On the Application Server Configuration screen, click Configure. When the process is completed, click Next.
- **6** On the Application Server Configuration Validation screen, select the tasks for validating and then click **Validate** and select Yes on prompt to deploy adobe-lcm-lcmvalidator.ear. When the process is completed, click **Next**.

#### Choose installation verification sample (IVS) EAR files

(Forms, Output, and Assembler only) On the LiveCycle Installation Verification Sample (IVS) EAR files screen, you can install three service-specific sample applications. Select Include IVS EARs in deployment set and click Next to install these sample files.

adobe-output-ivs-jboss.ear and adobe-forms-ivs-jboss.ear appears only if you selected respective modules in Modules screen.

*Note:* Do not deploy the IVS EAR files to a production environment.

#### Deploying LiveCycle EARs

On the Deploy LiveCycle ES3 EARs screen, select the EAR files to deploy, and then click Deploy. This operation may take several minutes to complete. When the deployment has completed successfully, click Next.

**Note:** (WebSphere only) When Configuration Manager has started the execution of the IBM WebSphere<sup>®</sup> JACL deployment scripts, you cannot stop the deployment even if you exit or cancel Configuration Manager prior to deployment completion. No user action is required because the product EARs will be successfully deployed.

By default, Configuration Manager deploys the EAR files to the WebSphere default virtual host, default\_host. To deploy the EAR files to a different virtual host, select the target host from the Virtual Host list.

To connect to the application server using a secure port while running Configuration Manager, do the following tasks:

- a Add the crypto.jar file provided by IBM to the LiveCycle Configuration Manager path.
- **b** Set the following JVM argument to disable hostname verification:

ssl.disable.url.hostname.verification.CWPKI0027I=CWPKI0027I

You can connect to the application server using this workaround only if you are using the default HTTPS port.

#### Initializing LiveCycle database

1 On the LiveCycle ES3 Database Initialization screen, verify that the hostname and port number provided for your application server is correct and then click **Initialize**. The database initialization task creates tables in the database, adds default data to the tables, and creates basic roles in the database. When the initialization has completed successfully, click **Next**. Restart the application server manually when you are prompted to do so.

*Note:* The data source definition files have to be modified to point to the database server and database. For more information, see Appendix - Manually Configuring Data Sources.

2 On the LiveCycle ES3 Information screen, enter LiveCycle ES3 User ID and Password whose default values are *administrator* and *password* respectively.

Click Verify Server Connection, and when complete, click Next.

Note: The server information that appears on this screen represents default values for the deployment.

Verifying the server connection helps narrow troubleshooting in case failures occur in the deployment or validation. If the connection test passes but deployment or validation fails in the next few steps, connectivity issues can be eliminated from the troubleshooting process.

#### **Deploying Central Migration Bridge Service**

 On the Central Migration Bridge Service Deployment Configuration screen, if applicable, select the Include Central Migration Bridge Service in deployment option and then click Next.

#### Deploying LiveCycle components

- 1 On the LiveCycle ES3 Component Deployment screen, click **Deploy**. The components that are deployed at this time are Java archive files that plug into the service container that is part of LiveCycle for purposes of deploying, orchestrating, and executing services. When the deployment has completed successfully, click **Next**.
- **2** On the LiveCycle Component Deployment Validation screen, click **Validate**. Click **View Progress Log** to view the validation progress and, when the validation has completed successfully, click **Next**.

#### Configuring LiveCycle components

On the Configure LiveCycle ES3 Components screen, select the tasks to run with Configuration Manager, and click Next.

#### LiveCycle Server JNDI information

On the LiveCycle Server JNDI Information screen, enter the host name and port number for the JNDI server. Provide location for Local Application Server Root Directory, and Click Test Connection. When complete, click Next.

#### Adobe® LiveCycle® 10 Connector for EMC® Documentum®

- 1 On the Specify Client for EMC Documentum screen, select Configure Connector for EMC Documentum Content Server, and specify the following settings. Enter the details, click Verify, and when complete, click Next to continue.
  - **Choose EMC Documentum Client Version:** Select the client version to use with the EMC Documentum Content Server.
  - EMC Documentum Client Installation Directory Path: Click Browse to select the directory path.

Note: Configure Documentum 6.7 manually, LCM does not contains support for Documentum 6.7.

- 2 On the Specify EMC Documentum Content Server Settings screen, enter the EMC Documentum Server details, and then click Next. Press F1 for information about the details you need to enter.
- **3** On the Configure Connector for EMC Documentum screen, click **Configure Documentum Connector**. When completed, click **Next**.
- **4** On the Required Manual Configurations for Connector for EMC Documentum screen, review and perform the manual steps listed and then click **Next**.

#### Adobe® LiveCycle® 10 Connector for IBM® Content Manager

- 1 On the Specify Client for IBM Content Manager screen, select **Configure Connector for IBM Content Manager**, and enter a value for the IBM Content Manager Client Installation Directory Path. Click **Verify** and when complete, click **Next** to continue.
- 2 On the Specify IBM Content Manager Server Settings screen, enter the details of the IBM Content Manager Server, and click **Next**.
- 3 On the Configure Connector for IBM Content Manager screen, click **Configure IBM Content Manager Connector**. When complete, click **Next**.
- **4** On the Required Manual Configurations for Connector for IBM Content Manager screen, review and perform the manual steps listed and then click **Next**.

#### Adobe<sup>®</sup> LiveCycle<sup>®</sup> 10 Connector for IBM<sup>®</sup> FileNet

- 1 On the Specify Client for IBM FileNet screen, select **Configure Client for IBM FileNet Content Manager**, and specify the following settings.
  - **Choose IBM FileNet Client Version:** Select the client version that you want to use with the IBM FileNet Content Server.
  - IBM FileNet Client Installation Directory Path: Click Browse to select the directory path.

Click Verify, and when complete, click Next to continue.

- 2 On the Specify IBM FileNet Content Server Settings screen, enter the required details, and click Next. Press F1 for more information.
- **3** On the Specify Client for IBM FileNet Process Engine screen, enter the required details, and click **Verify**. When complete, click **Next**.
- **4** On the Specify IBM FileNet Process Engine Server Settings screen, enter the required details and click **Next**. Press F1 for more information.
- 5 On the Configure Connector for IBM FileNet screen, click Configure FileNet Connector. When complete, click Next.

**6** On the Required Manual Configurations for Connector for IBM FileNet screen, review and perform the manual steps listed and then click **Next**.

#### Adobe® LiveCycle® 10 Connector for Microsoft® SharePoint®

On the Configure Adobe LiveCycle ES3 Connector for Microsoft SharePoint screen, do one of the following tasks:

- Deselect the **Configure Adobe LiveCycle ES3 Connector for Microsoft SharePoint** option to manually configure Microsoft Sharepoint later, and then click **Next**.
- Leave the **Configure Adobe LiveCycle ES3 Connector for Microsoft SharePoint** option selected. Enter the required values, and then click Configure SharePoint Connector. When complete, click **Next**.

*Note:* You can skip this step if you want to configure the Connector for Microsoft SharePoint later using Administration Console.

#### Configuring LiveCycle Server for native file conversions

(PDF Generator only) On the Admin user credentials for native PDF conversions screen, enter the user name and password of a user with administrative privileges on the server computer, and then click Add user.

**Note:** You must add at least one administrative user for Windows 2008 Server. On Windows 2008 Server, User Account Control (UAC) must be disabled for the users you add. To disable UAC, click **Control Panel** > **User Accounts** > **Turn User Account Control on or off** and deselect Use User Account Control (UAC) to help protect your computer, then click **OK**. Restart the computer to apply these changes.

#### System readiness test for PDF Generator

On the Adobe LiveCycle PDF Generator System Readiness Test screen, click Start to validate if the system has been appropriately configured for PDF Generator. Review the System Readiness Tool Report and click Next. Note that the system readiness test fails if LiveCycle is deployed on a remote machine.

#### Configuring LiveCycle Reader Extensions

On the Reader Extensions Credential Configuration screen, specify the details that are associated with the Reader Extensions credential that activates the module services.

Note: You can skip this step at this time by selecting Configure later using LiveCycle ES3 Administration Console. You can configure the Reader Extensions credential by using Administration Console after you complete the deployment. (After logging in to Administration Console, click Home > Settings > Trust Store Management > Local Credentials.)

Click Configure and then click Next.

#### **Configure Correspondence Management Solution**

On Configure Correspondence Management Solution Deployment screen, specify the User ID and password, and click Configure to package modified web applications and copy them to the LiveCycle EAR.

When the configuration is complete, click Next.

#### Importing LiveCycle samples, Summary, and Next Steps

1 (Optional) On the LiveCycle ES3 Samples Import screen, click **Import**. When the import has completed successfully, click **Next** or select **Skip LiveCycle ES3 Samples Import** and then click **Next** to import the samples at a later time.

*Important:* Do not import the LiveCycle Samples in a production environment. These samples create users with default passwords, which may be a security concern for your production environment.

- 2 Review the Configuration Manager task summary list and choose the appropriate options:
  - Select Launch Next Steps to view information about LiveCycle users and administrative interfaces to launch an html page containing step-by-step instructions to start and use LiveCycle.

Click Finish to exit the Configuration Manager

# **Chapter 5: Post-deployment tasks**

# 5.1 General tasks

## 5.1.1 Perform a system image backup

After LiveCycle is installed and deployed into production areas and before the system is live, it is recommended that you perform a system image backup of the servers on which LiveCycle is implemented.

The LiveCycle database, GDS directory, and application servers must be part of this backup. This is a complete system backup that you can use to restore the contents of your computer if your hard drive or entire computer stops working. See the LiveCycle Backup and Recovery topic in Administration Help.

## 5.1.2 Restart the application server

When you first deploy LiveCycle, the server is in a deployment mode in which most modules are in memory. As a result, the memory consumption is high and the server is not in a typical production state. You must restart the application server to get the server back into a clean state.

## 5.1.3 Verify the deployment

You can verify the deployment by logging in to Administration Console. If you log in successfully, then LiveCycle is running on the application server and the default user is created in the database.

You can review the application server log files to ensure that components were deployed correctly or to determine the cause of any deployment issues you may encounter.

### 5.1.3.1 Accessing Administration Console

Administration Console is the web-based portal for accessing a variety of configuration pages where you can set runtime properties that control the way LiveCycle operates. When you log in to Administration Console, you can access User Management, Watched Folder, and Email client configuration, and administrative configuration options for other services. Administration Console also provides access to Applications and Services, which administrators use for managing archives and deploying services to a production environment.

The default user name and password for logging in is *administrator* and *password*. After you log in the first time, access User Management and change the password.

Before you access Administration Console, LiveCycle must be deployed and running on your application server.

For information about using Administration Console, see Administration Help.

1 Type the following URL in a web browser:

http://[hostname]:[port]/adminui

For example: http://localhost:9080/adminui

- 2 If you have upgraded to LiveCycle, enter the same administrator user name and password as that of your previous LiveCycle installation. In case of a fresh installation, enter the default user name and password.
- **3** After you log in, click **Services** to access the service administration pages or click **Settings** to access the pages on which you can administer settings for different modules.

#### 5.1.3.2 Change default password

LiveCycle creates one or more default users during the installation. The password for these users is in the product documentation and is publicly available. You must change this default password, depending on your security requirements.

The LiveCycle administrator user password is set to "password" by default. You must change it in Administration Console > Settings > User Management.

#### 5.1.3.3 View the log files

Events, such as run-time or startup errors, are recorded to the application server log files. If you have problems deploying to the application server, you can use the log files to help you find the problem. You can open the log files by using any text editor.

The following log files are located in the [appserver root]/profiles/[profilename]/logs/[server name] directory:

- SystemErr.log
- SystemOut.log
- startServer.log

*Note:* Each time LiveCycle starts, the following error appears in the log:

FacesConfigur E org.apache.myfaces.config.FacesConfigurator configureRenderKits failed to configure class com.adobe.framework.jsf.renderkit.SecureInputRenderer java.lang.ClassCastException

This error occurs due to a different version of the IBM JSF engine expected by WebSphere. This is a known issue and this error can be safely ignored.

# 5.2 Accessing module web applications

After LiveCycle is deployed, you can access the web applications that are associated with the following modules:

- Reader Extensions
- Adobe<sup>®</sup> LiveCycle<sup>®</sup> Workspace 10
- Adobe<sup>®</sup> LiveCycle<sup>®</sup> Rights Management 10

After accessing the web applications by using the default administrator permissions to ensure that they are accessible, you can create additional users and roles so that others can log in and use the applications. (See Administration Help.)

## 5.2.1 Access the Reader Extensions web application

**Note:** You must apply a Reader Extensions credential and apply the user roles for a new user. (See "Configuring credentials for use with Reader Extensions" in LiveCycle Administration Help.)

1 Open a web browser and enter this URL:

http://[hostname]:[port]/ReaderExtensions

2 Log in using the user name and password for LiveCycle.

**Note:** You must have administrator or superuser privileges to log in. To allow other users to access the Reader Extensions web application, you must create the users in User Management and grant them the Reader Extensions Web Application role.

## 5.2.2 Access Workspace

1 Open a web browser and enter this URL:

http://[hostname]:[port]/workspace

2 Log in using the user name and password for LiveCycle.

## 5.2.3 Access Rights Management

You must create a user with the Rights Management End User role in User Management and log in to the Rights Management administrator or end-user applications by using the login information that is associated with that user.

**Note:** The default administrator user cannot access the Rights Management end-user web application but you can add the appropriate role to its profile. You can create a new user or modify an existing user through Administration Console.

#### Access the Rights Management end-user web application

Open a web browser and enter this URL:

http://[hostname]:[port]/edc/Login.do

#### Access the Rights Management administration web application

1 Open a web browser and enter this URL:

http://[hostname]:[port]/adminui

2 Click Services > LiveCycle Rights Management ES3.

For information about setting up users and roles, see Administration Help.

#### Assign the Rights Management End User role

- 1 Log in to Administration Console. (See "5.1.3.1 Accessing Administration Console" on page 20.)
- 2 Click Settings > User Management > Users and Groups.
- 3 In the Find box, type all and, in the In list, select Groups.
- 4 Click Find and, for the required domains, click All Principals in the list that appears.
- 5 Click the Role Assignments tab and click Find Roles.
- 6 In the list of roles, select the check box next to Rights Management End User.
- 7 Click OK and then click Save.

#### 5.2.4 Accessing User Management

By using User Management, administrators can maintain a database of all users and groups, synchronized with one or more third-party user directories. User Management provides authentication, authorization, and user management for LiveCycle modules, including Reader Extensions, Workspace, Rights Management, Adobe<sup>®</sup> LiveCycle<sup>®</sup> Process Management 10, Adobe<sup>®</sup> LiveCycle<sup>®</sup> Forms 10 and PDF Generator.

- 1 Log in to Administration Console.
- 2 On the home page, click Settings > User Management.

**Note:** For information about configuring users with User Management, click **User Management Help** in the upperright corner of the User Management page.

# **5.3 Configuring PDF Generator**

If you installed PDF Generator as part of your LiveCycle, complete the following tasks:

# 5.3.1 Environment variables

If you installed the PDF Generator module and configured it to convert files to PDF, for some file formats, you must manually set an environment variable that contains the absolute path of the executable that is used to start the corresponding application. The table below lists the environment variables for the native applications that you have installed.

| Application                   | Environment variable | Example                                                              |
|-------------------------------|----------------------|----------------------------------------------------------------------|
| Adobe Acrobat                 | Acrobat_PATH         | C:\Program Files (x86)\Adobe\Acrobat 10.0\Acrobat\Acrobat.exe        |
| Adobe FrameMaker <sup>®</sup> | FrameMaker_PATH      | C:\Program Files (x86)\Adobe\FrameMaker7.1\FrameMaker.exe            |
| Notepad                       | Notepad_PATH         | C:\WINDOWS\notepad.exe                                               |
|                               |                      | You can leave the Notepad_PATH variable blank.                       |
| OpenOffice                    | OpenOffice_PATH      | C:\Program Files (x86)\OpenOffice.org 3                              |
| Adobe PageMaker®              | PageMaker_PATH       | C:\Program Files (x86)\Adobe\PageMaker 7.0\PageMaker.exe             |
| WordPerfect                   | WordPerfect_PATH     | C:\Program Files (x86)\WordPerfect Office<br>12\Programs\wpwin12.exe |
| Adobe Photoshop®              | Photoshop_PATH       | C:\Program Files (x86)\Adobe\Adobe Photoshop CS4\Photoshop.exe       |

*Note:* All environment variables and respective paths are case-sensitive.

Note: The environment variable OpenOffice\_PATH is set to the installation folder instead of the path to the executable.

You do not need to set up the paths for Microsoft Office applications such as Word, PowerPoint, Excel, Visio, and Project, or for AutoCAD. The Generate PDF service starts these applications automatically if they are installed on the server.

#### Create a new Windows environment variable

- 1 Select Start > Control Panel > System.
- 2 Click the Advanced tab and click Environment Variables.
- 3 In the System variables section, click New.
- 4 Enter the environment variable name you need to set (for example, enter Photoshop\_PATH). This folder is the one that contains the executable file. For example, type the following path:

D:\Program Files\Adobe\Adobe Photoshop CS4\Photoshop.exe

#### Set the PATH variables on Linux or UNIX (OpenOffice only)

Execute the following command:

export OpenOffice\_PATH=/opt/openoffice.org3

## 5.3.2 Setting the Adobe PDF Printer as the default printer

You must set the Adobe PDF Printer to be the default printer on the server. If the Adobe PDF Printer is not set as the default, PDF Generator cannot convert files successfully.

#### Set the default printer

- 1 Select Start > Printers and Faxes.
- 2 In the Printers and Faxes window, right-click Adobe PDF and select Set as Default Printer.

# 5.3.3 Configuring Acrobat Professional (Windows-based Computers Only)

**Note:** This procedure is required only if you upgraded to or installed Acrobat after you completed the LiveCycle installation. Upgrading Acrobat can be completed after you run Configuration Manager and deploy LiveCycle to the application server. Acrobat Professional root directory is designated as [Acrobat root]. Typically, the root directory is C:\Program Files\Adobe\Acrobat 10.0\Acrobat.

#### Configure Acrobat for use with PDF Generator

- 1 If an earlier version of Acrobat is installed, uninstall it by using Add or Remove Programs in the Windows Control Panel.
- 2 Install Acrobat X Pro by running the installer.
- 3 Navigate to the additional\scripts folder on the LiveCycle installation media.
- 4 Run the following batch file. Acrobat\_for\_PDFG\_Configuration.bat [LiveCycle root]/pdfg\_config
- 5 Open Acrobat and select Help > Check for updates > Preferences.
- 6 Deselect Automatically check for Adobe updates.

#### Validate the Acrobat installation

- 1 Navigate to a PDF file on your system and double-click it to open it in Acrobat. If the PDF file opens successfully, Acrobat is installed correctly.
- 2 If the PDF file does not open correctly, uninstall Acrobat and reinstall it.

**Note:** Ensure that you dismiss all the Acrobat dialog boxes that are displayed after the Acrobat installation is completed and disable the automatic updates for Acrobat. Set the Acrobat\_PATH environment variable to point to Acrobat.exe (For example, C:\Program Files\Adobe\Acrobat 10.0\Acrobat\Acrobat.exe).

#### Configure native application support

- 1 Install and validate Acrobat as described in the previous procedure.
- 2 Set Adobe PDF printer as the default printer.

## 5.3.4 Configuring user accounts for multi-threaded file conversions

By default, PDF Generator can convert only one OpenOffice, Microsoft Word, or PowerPoint document at a time. If you enable multi-threaded conversions, PDF Generator can convert more than one of the documents concurrently by launching multiple instances of OpenOffice or PDFMaker (which is used to perform the Word and PowerPoint conversions).

*Note:* Only Microsoft Word 2007 and Microsoft PowerPoint 2007 are supported with multi-threaded file conversions. *Microsoft Excel 2003 or 2007 versions are not supported.* 

If you need to enable multi-threaded file conversion, you must first perform the tasks outlined in the "Enabling multithreaded file conversions" section of the Preparing to Install or Upgrade guide available on the LiveCycle documentation. For Linux and Solaris users, you must create users and configure the system to remove the password prompts. The following section outlines the method to create a user and perform additional configurations.

#### 5.3.4.1 Add user account

- 1 In Administration Console, click Services > LiveCycle PDF Generator ES3 > User Accounts.
- 2 Click Add and enter the user name and password of a user who has administrative privileges on the LiveCycle Server. If you are configuring users for OpenOffice, dismiss the initial OpenOffice activation dialogs.

**Note:** If you are configuring users for OpenOffice, the number of instances of OpenOffice cannot be greater than number of user accounts specified in this step.

**3** Restart the LiveCycle Server.

#### 5.3.4.2 Additional configuration required for OpenOffice on Linux or Solaris

- 1 Add user accounts as described above.
- 2 Add entries for additional users (other than the administrator who runs the LiveCycle Server in the /etc/sudoers file. For example, if you are running LiveCycle as a user named lcadm on a server named myhost, and you want to impersonate user1 and user2, add the following entries to /etc/sudoers:

lcadm myhost=(user1) NOPASSWD: ALL lcadm myhost=(user2) NOPASSWD: ALL

This configuration enables lcadm to run any command on host 'myhost' as 'user1' or 'user2' without prompting for password.

**3** Allow all the users that you added via Add a user account to make connections to the LiveCycle Server. For example, to allow a local user named user1 the permission of making the connection to the LiveCycle Server, use the following command:

xhost +local:user1@

For more details, refer to xhost command documentation.

4 Restart the server.

## 5.3.5 Installing East Asian characters in Windows Server 2003

When HTML files are converted to PDF by using PDF Generator, some East Asian languages, such as Japanese, Korean, and Chinese, and also right-to-left languages, such as Arabic, Armenian, Georgian, Hebrew, Indic, Thai, and Vietnamese, may not be displayed in the PDF file.

To ensure that these languages are displayed in Windows Server 2003, appropriate fonts must be present on the client and server.

#### Install East Asian characters in Windows Server 2003

- 1 Select Start > Control Panel and open Regional and Language Options.
- 2 Click the Languages tab and select Install Files for East Asian Languages.
- 3 Click the Advanced tab and select all the options under Code Page Conversion Tables.

If converted PDF files are still missing fonts, verify that the Arial Unicode MS (TrueType) font (ARIALUNI.TTF) is present in the C:\WINDOWS\Fonts directory.

# 5.3.6 Adding fonts to PDF Generator

LiveCycle provides a central repository of fonts, which is accessible to all LiveCycle modules. Make the extra fonts available to non-LiveCycle applications on the server so that PDF Generator can use these fonts to create PDF documents that are created with these applications.

Note: Restart the application server after adding new fonts to the specified fonts folder.

#### 5.3.6.1 Non-LiveCycle applications

The following list contains non-LiveCycle applications that PDF Generator can use for PDF generation on the server side:

#### Windows-only Applications

- Microsoft Office Word
- Microsoft Office Excel
- Microsoft Office PowerPoint
- Microsoft Office Project
- Microsoft Office Visio
- Microsoft Office Publisher
- AutoDesk AutoCAD
- Corel WordPerfect
- Adobe Photoshop CS
- Adobe FrameMaker
- Adobe PageMaker
- Adobe Acrobat Professional

#### **Multiplatform applications**

- OpenOffice Writer
- OpenOffice Calc
- OpenOffice Draw
- OpenOffice Impress

Note: In addition to these applications, your list may include additional applications that you added.

Of the above applications, the OpenOffice Suite (which includes Writer, Calc, Draw, and Impress) is available on Windows, Solaris, and Linux platforms, whereas other applications are available on Windows only.

#### 5.3.6.2 Adding new fonts to Windows applications only

All the Windows-only applications that are mentioned above can access all the fonts that are available in the C:\Windows\Fonts (or equivalent) folder. In addition to C:\Windows\Fonts, each of these applications may have its own private fonts folders.

Therefore, if you plan to add any custom fonts to the LiveCycle fonts repository, ensure that the same fonts are available to the Windows-only applications also by copying these fonts to either C:\Windows\Fonts or to an equivalent folder.

Your custom fonts must be licensed under an agreement that allows you to use them with the applications that have access to these fonts.

#### 5.3.6.3 Adding new fonts to other applications

If you added support for PDF creation in other applications, see the Help for these applications to add new fonts. In Windows, copying your custom fonts to the C:\Windows\Fonts (or equivalent) folder should be sufficient.

# 5.3.7 Configuring HTML to PDF conversions

The HTML-to-PDF conversion process is designed to use the settings from Acrobat X that override the settings from PDF Generator.

Note: This configuration is required to enable the HTML-to-PDF conversion process, otherwise this conversion type will fail.

#### 5.3.7.1 Configure the HTML-to-PDF conversion

- 1 Install and validate Acrobat as described in "5.3.3 Configuring Acrobat Professional (Windows-based Computers Only)" on page 24.
- **2** Locate the pdfgen.api file in the [*LiveCycle root*]\plugins\x86\_win32 directory and copy it to [*Acrobat root*]\Acrobat\plug\_ins directory.

#### 5.3.7.2 Enable support for Unicode fonts in HTML to PDF conversions

*Important:* The HTML-to-PDF conversion fails if a zipped input file contains HTML files with double-byte characters in filenames. To avoid this problem, do not use double-byte characters when naming HTML files.

- 1 Copy the Unicode font to any of the following directories as appropriate for your system:
  - Windows

[Windows root]\Windows\fonts

[Windows root]\WINNT\fonts

• UNIX

/usr/lib/X11/fonts/TrueType

/usr/openwin/lib/X11/fonts/TrueType

/usr/share/fonts/default/TrueType

/usr/X11R6/lib/X11/fonts/ttf

/usr/X11R6/lib/X11/fonts/truetype

/usr/X11R6/lib/X11/fonts/TrueType

/usr/X11R6/lib/X11/fonts/TTF

/Users/cfqauser/Library/Fonts

/System/Library/Fonts

/Library/Fonts

/Users/ + System.getProperty(<user name>, root) + /Library/Fonts

System.getProperty(JAVA\_HOME) + /lib/fonts

/usr/share/fonts (Solaris)

**Note:** Ensure that the directory /usr/lib/X11/fonts exists. If it does not, create a symbolic link from /usr/share/X11/fonts to /usr/lib/X11/fonts using the ln command.

- 2 Modify the font-name mapping in the cffont.properties file located in the [*LiveCycle root*]/deploy/adobe-generatepdf-dsc.jar file:
  - Extract this archive, and locate the cffont.properties file and open it in an editor.
  - In the comma-separated list of Java font names, add a map to your Unicode system font for each font type. In the example below, kochi mincho is the name of your Unicode system font.

dialog=Arial, Helvetica, kochi mincho

dialog.bold=Arial Bold, Helvetica-Bold, kochi mincho ...

• Save and close the properties file, and then repackage and redeploy the adobe-generatepdf-dsc.jar file.

**Note:** On a Japanese operating system, specify the font mapping in the cffont.properties.ja file as well, which takes precedence over the standard cffont.properties file.

Fonts in the list are searched from left to right, using the first font found. HTML-to-PDF conversion logs return a list of all the font names that are found in the system. To determine the font name you need to map, add the font to one of the directories above, restart the server, and run a conversion. You can determine from the log files the font name to use for mapping.

To embed the font in the generated PDF files, set the embedFonts property in the cffont.properties file to true (the default is false).

## 5.3.8 Modify Microsoft Visio default macro settings

When a Microsoft Visio file containing macros is submitted for conversion, the resultant Microsoft Office Visio Security Notice dialog causes the conversion to time out. To successfully convert files that contain macros, the default macro settings in Visio must be changed.

- In Visio, click Tools > Trust Center > Macro Settings and select either of the following options and then click OK:
  - · Disable all macros without notification
  - Enable all macros

## **5.3.9 Installing the Network Printer Client**

PDF Generator includes an executable file to install the PDF Generator network printer on a client computer. After the installation is complete, a PDF Generator printer is added to the list of existing printers on the client computer. This printer can then be used to send documents for conversion to PDF.

*Note:* The Network Printer Client installation wizard available in the Administration Console is supported only on Windows operating system. Ensure that you use a 32-bit JVM to launch the Network Printer Client installation wizard. You will encounter an error if you use a 64-bit JVM.

If the PDFG Network Printer fails to install on Windows or if you want to install the printer on UNIX or Linux platforms, use the operating system's native Add Printer utility and configure it as described in "5.3.9.2 Configure PDFG Network Printer on Windows using the native Add Printer wizard" on page 29

#### 5.3.9.1 Install the PDF Generator Network Printer Client

**Note:** Before installing the PDF Generator network printer client on Windows Server 2008, Ensure that you have the Internet Printing Client feature installed on your Windows Server 2008. For installing the feature, see Windows Server 2008 Help.

1 Ensure that you successfully installed PDF Generator on your server.

- **2** Do one of the following:
  - From a Windows client computer, enter the following URL in your web browser, where *[host]* is the name of the server where you installed PDF Generator and *[port]* is the application server port used:

http://[host]:[port]/pdfg-ipp/install

- In Administration Console, click Home > Services > PDF Generator > PDFG Network Printer. In the PDFG Network Printer Installation section, click Click here to launch the PDFG Network Printer Installation.
- **3** On the Configure Internet Port screen, select **Use the specified user account** option, and provide the credentials of a LiveCycle user who has the PDFG Administrator/User role. This user must also have an email address that can be used to receive the converted files. To have this security setting apply to all users on the client computer, select **Use the same security options for all users**, and then click **OK**.

*Note:* If the user's password changes, then users will need to reinstall the PDFG Network Printer on their computers. You cannot update the password from Administration Console.

Upon successful installation, a dialog box appears, indicating that "The Printer Adobe LiveCycle PDF Generator ES3 has been successfully installed."

4 Click OK. You will now have a printer named Adobe LiveCycle PDF Generator ES3in your list of available printers.

#### 5.3.9.2 Configure PDFG Network Printer on Windows using the native Add Printer wizard

- 1 Click Start > Printers and Faxes and double-click Add Printer.
- 2 Click Next, select A network printer, or a printer attached to another computer, and then click Next.
- 3 Select **Connect to a printer on the internet or on a home or office network** and type the following URL for the PDFG printer, where [*host*] is the server name and [*port*] is the port number where the server is running: http://[*host*]: [*port*]/pdfg-ipp/printer
- 4 On the Configure Internet Port screen, select **Use the specified user account** and provide valid User credentials.
- **5** In the **Printer Driver Select** box, choose any standard PostScript-based printer driver (for example, HP Color LaserJet PS).
- 6 Complete the installation by choosing appropriate options (for example, setting this printer as default).

**Note:** The user credentials used while adding the printer must have a valid email ID configured in User Management to receive the response.

7 Configure the email service's sendmail service. Provide a valid SMTP server and authentication information in the service's configuration options.

# 5.3.9.3 Install and configure the PDF Generator Network Printer Client using Proxy server port forwarding

- 1 Configure port forwarding on the CC Proxy server on a particular port to the LiveCycle Server, and disable the authentication at proxy server level (because LiveCycle uses its own authentication). If a client connects to this Proxy server on the forwarded port, then all the requests will be forwarded to the LiveCycle Server.
- 2 Install PDFG Network Printer using the following URL:

http://[proxy server]:[forwarded port]/pdfg-ipp/install.

- 3 Provide the necessary credentials for authentication of the PDFG Network Printer.
- **4** The PDFG Network Printer will be installed on the client machine which you can use for PDF conversion using the firewall protected LiveCycle Server.

## 5.3.10 Changing File Block Settings

Change Microsoft Office trust center settings to enable PDFG to convert older versions of Microsoft office documents.

- 1 Click the File tab in any Office 2010 application. Under Help, click Options; the Options dialog box appears
- 2 Click Trust Center, and then click Trust Center Settings.
- 3 In the Trust Center settings, click File Block Settings.
- 4 In the File Type list, uncheck open for the file type that you want to be converted by PDFG.

## 5.3.11 Watched folder performance parameters

To avoid java.io.IOException error messages indicating that not enough disk space is available to perform PDF conversions by using a watched folder, you can modify the settings for PDF Generator in Administration Console.

You must ensure that for WebSphere application server, the maximum transaction time-out and ORB service have the proper values.

#### Configure transaction time-out

**1** Do the following:

- Log in to WebSphere Administrative Console, click **Servers** > **Server Types** > **WebSphere application servers**, and then click the name of the server instance to configure (for example, *server1*).
- 2 Under Container Settings, click Container Services > Transaction Service.
- 3 Under General Properties, in the Total transaction lifetime timeout box, type 300 (or higher).
- 4 Ensure that the value in the **Maximum transaction timeout** box is greater than or equal to the **Total transaction lifetime timeout**.
- 5 Click OK or Apply and then click Save directly to master configuration.

#### Increase the CORBA time-out value

1 Do the following:

- Log in to WebSphere Administrative Console, click **Servers** > **Server Types** > **WebSphere application servers**, and then click the name of the server instance to configure (for example, *server1*).
- 2 Under Container Settings, click Container Services > ORB Service.
- 3 Under General Properties, in the Request timeout box, type 360 and, in the Locate Request Timeout box, type 300.
- 4 Click OK or Apply and then click Save directly to master configuration.

#### Set performance parameters for PDF Generator

- 1 Log in to Administration Console and click Services > Applications and Services > Service Management.
- 2 In the list of services, navigate to and click **PDFGConfigService**, and then set the following values:
  - PDFG Cleanup Scan Seconds: 1800
  - Job Expiration Seconds: 6000
  - Server Conversion Timeout: Change the default of 270 to a higher value, such as 450.
- 3 Click Save and restart the server.

# **5.4 Final setup for Rights Management**

Rights Management requires the application server to be configured to use SSL. (See Administration Help.)

# 5.5 Configuring LDAP access

## 5.5.1 Configure User Management (Local Domain)

- 1 Open a web browser, navigate to http://[*host*]:[*port*]/adminui, and log in. (See "5.1.3.1 Accessing Administration Console" on page 20.)
- 2 Click Settings > User Management > Domain Management, and then click New Local Domain.
- 3 In the appropriate boxes, enter the domain ID and name. (See "Adding local domains" in Administration help.)
- 4 (Optional) Disable account locking by deselecting the Enable Account Locking option.
- 5 Click OK.

## 5.5.2 Configure User Management with LDAP (Enterprise Domain)

- 1 Open a web browser, navigate to http://[*host*]:[*port*]/adminui and log in. (See "5.1.3.1 Accessing Administration Console" on page 20.)
- 2 Click Settings > User Management > Domain Management, and then click New Enterprise Domain.
- **3** In the **ID** box, type a unique identifier for the domain and, in the **Name** box, type a descriptive name for the domain.

**Note:** When using DB2 for your LiveCycle database, the maximum permitted length of the ID is 100 single-byte (ASCII) characters or 50 double-byte characters or 25 four-byte characters. (See "Adding enterprise domains" in Administration Help.)

*Note:* When using MySQL for your LiveCycle database, use only single-byte (ASCII) characters for the ID. (See "Adding enterprise domains" in Administration Help.)

- 4 Click Add Authentication and, in the Authentication Provider list, select LDAP.
- 5 Click OK.
- 6 Click Add Directory and, in the Profile Name box, type a name for your LDAP profile.
- 7 Click Next.
- 8 Specify values in the Server, Port, SSL, and Binding boxes, and in the Populate Page with box, select a directory settings option such as Default Sun ONE values. Also, specify values in the Name and Password box that would be used to connect to the LDAP database when anonymous access is not enabled. (See "Directory settings" in Administration Help.)
- **9** (Optional) Test your configuration:
  - Click **Test**. The screen displays a message indicating either a successful server test or any configuration errors that exist.
- 10 Click Next and configure the User Settings as required. (See "Directory settings" in Administration Help.)
- **11** (Optional) Test your configuration:
  - Click Test.

- In the Search Filter box, verify the search filter or specify a new search filter, and then click **Submit**. The screen displays a list of entries that match the search criteria.
- Click Close to return to the User Settings screen.

12 Click Next configure the Group Settings as required. (See "Directory settings" in Administration Help.)

**13** (Optional) Test your configuration:

- Click Test.
- In the Search Filter box, verify the search filter or specify a new search filter, and then click **Submit**. The screen displays a list of entries that match the search criteria.
- Click Close to return to the Group Settings screen.

14 Click Finish to exit the New Directory page and then click OK to exit.

# 5.6 Enabling FIPS mode

LiveCycle provides a FIPS mode to restrict data protection to Federal Information Processing Standard (FIPS) 140-2 approved algorithms using the RSA BSAFE Crypto-C 2.1 encryption module.

If you did not enable this option by using Configuration Manager during LiveCycle configuration or if you enable it but want to turn it off, you can change this setting through Administration Console.

Modifying FIPS mode requires you to restart the server.

FIPS mode does not support Acrobat versions earlier than 7.0. If FIPS mode is enabled and the Encrypt With Password and Remove Password processes include the Acrobat 5 setting, the process fails.

In general, when FIPS is enabled, the Assembler service does not apply password encryption to any document. If this is attempted, a FIPSModeException is thrown, indicating that "Password encryption is not permitted in FIPS mode." Additionally, the PDFsFromBookmarks element is not supported in FIPS mode when the base document is password encrypted.

#### Turn FIPS mode on or off

- 1 Log in to Administration Console.
- 2 Click Settings > Core System Settings > Configurations.
- 3 Select Enable FIPS to enable FIPS mode or deselect it to disable FIPS mode.
- 4 Click **OK** and restart the application server.

*Note:* LiveCycle software does not validate code to ensure FIPS compatibility. It provides a FIPS operation mode so that FIPS-approved algorithms are used for cryptographic services from the FIPS-approved libraries (RSA).

# 5.7 Configuring HTML digital signature

To use the HTML digital signature feature of Forms, complete the following procedure.

- 1 Manually deploy the [LiveCycle root]/deploy/adobe-forms-ds.ear file to your application server.
- 2 Log in to Administration Console and click Services > LiveCycle Forms ES3.
- 3 Select HTML Digital Signature Enabled and then click Save.
# 5.8 Configure CSIv2 inbound transport

On the default Global Security enabled installation of IBM WebSphere, CSIv2 inbound transport option is set to SSL-required. This configuration causes Output and Forms components to fail. Ensure that you change CSIv2 inbound transport option to SSL-Supported: To change the option:

- 1 Log in to IBM WebSphere Administration Console.
- 2 Expand Security, and then click Global security.
- 3 In the Authentication section, expand RMI/IIOP security, and then click CSIv2 inbound communications
- 4 In CSIv2 Transport Layer section, set value of Transport to SSL-Supported.
- 5 Click Apply.

# 5.9 Enable ICEBrowser based HTML to PDF Conversions

LiveCycle ES3 supports ICEBrowser based HTML to PDF conversions. By default, ICEBrowser based HTML to PDF conversion is disabled. To enable ICEBrowser based HTML to PDF conversion, configure GeneratePDFService from LiveCycle Administration Console.

To configure GeneratePDFService:

- 1 Open LiveCycle Adminisration Console.
- 2 Navigate to Home > Services > Applications and Services > Service Management .
- 3 Select and open GeneratePDFService from the list of services.
- 4 In the Configuration tab, set Use Acrobat WebCapture (Windows Only) to false.
- 5 Set Use ICEBrowser based HTML to PDF to true.
- 6 Click Save.

# **5.10 Configuring Connector for EMC Documentum**

*Note:* LiveCycle supports EMC Documentum, versions 6.0, 6.5 and 6.7 SP1 only. Make sure your ECM is upgraded accordingly.

If you installed Connector for EMC Documentum as part of your LiveCycle, complete the following procedure to configure the service to connect to the Documentum repository.

#### **Configure Connector for EMC Documentum**

- 1 Locate the adobe-component-ext.properties file in the [appserver root]/profiles/[profile name] folder (if the file does not exist, create it).
- 2 Add a new system property that provides the following Documentum Foundation Classes JAR files:
  - dfc.jar
  - aspectjrt.jar
  - log4j.jar
  - jaxb-api.jar

- (For Connector for EMC Documentum 6.5 only)
  - configservice-impl.jar,
  - configservice-api.jar

The new system property should take on this form:

[component id].ext=[JAR files and/or folders]

For example, using default Content Server and Documentum Foundation Classes installations, add to the file one of the following system properties on a new line, with no line breaks, and end the line with a carriage return:

• Connector for EMC Documentum 6.0 only:

com.adobe.livecycle.ConnectorforEMCDocumentum.ext= C:/Program Files/Documentum/Shared/dfc.jar, C:/Program Files/Documentum/Shared/aspectjrt.jar, C:/Program Files/Documentum/Shared/log4j.jar C:/Program Files/Documentum/Shared/jaxb-api.jar

Connector for EMC Documentum 6.5 only:

```
com.adobe.livecycle.ConnectorforEMCDocumentum.ext=
C:/Program Files/Documentum/Shared/dfc.jar,
C:/ProgramFiles/Documentum/Shared/aspectjrt.jar,
C:/Program Files/Documentum/Shared/log4j.jar,
C:/Program Files/Documentum/Shared/jaxb-api.jar,
C:/Program Files/Documentum/Shared/configservice-impl.jar,
C:/Program Files/Documentum/Shared/configservice-api.jar
```

**Note:** The above text contains formatting characters for line breaks. If you copy and paste this text, you must remove the formatting characters.

• Connector for EMC Documentum 6.7 SP1 only:

```
com.adobe.livecycle.ConnectorforEMCDocumentum.ext=
C:/Program Files/Documentum/Shared/dfc.jar,
C:/ProgramFiles/Documentum/Shared/aspectjrt.jar,
C:/Program Files/Documentum/Shared/log4j.jar,
C:/Program Files/Documentum/Shared/jaxb-api.jar,
C:/Program Files/Documentum/Shared/configservice-impl.jar,
C:/Program Files/Documentum/Shared/configservice-api.jar
C:/Program Files/Documentum/Shared/commons-codec-1.3.jar
C:/Program Files/Documentum/Shared/commons-lang-2.4.jar
```

**Note:** The above text contains formatting characters for line breaks. If you copy and paste this text, you must remove the formatting characters.

**3** (Connector for EMC Documentum 6.0 only) Delete the dfc.keystore file located in the C:\Documentum\config directory.

*Note:* This step is required due to incompatible JDK requirements for WebSphere and Documentum Foundation Classes of EMC Documentum 6.0.

4 Open a web browser and enter this URL:

http://[host]:[port]/adminui

5 Log in using the default user name and password:

User name: administrator

Password: password

- 6 Navigate to Services > LiveCycle ES3 Connector for EMC Documentum > Configuration Settings and perform these tasks:
  - Type all the required Documentum repository information.
  - To use Documentum as your repository provider, under Repository Service Provider Information, select EMC **Documentum Repository Provider**, and then click **Save**. For more information, click the Help link in the upper-right corner of the page in the Administration Help.
- 7 (Optional) Navigate to Services > LiveCycle ES3 Connector for EMC Documentum > Repository Credentials Settings, click Add, specify the Docbase information, and then click Save. (For more information, click Help in the upper-right corner.)
- 8 If the application server is not currently running, start the server. Otherwise, stop and then restart the server.
- 9 Open a web browser and enter this URL.

http://[host]:[port]/adminui

**10** Log in using the default user name and password:

User name: administrator

#### Password: password

11 Navigate to Services > Applications and Services > Service Management and select these services:

- EMCDocumentumAuthProviderService
- EMCDocumentumContentRepositoryConnector
- EMCDocumentumRepositoryProvider

12 Click Start. If any of the services do not start correctly, check the settings you completed earlier.

**13** Do one of the following tasks:

- To use the Documentum Authorization service (EMCDocumentumAuthProviderService) to display content from a Documentum repository in the Resources view of Workbench, continue with this procedure. Using the Documentum Authorization service overrides the default LiveCycle authorization and must be configured to log in to Workbench using Documentum credentials.
- To use the LiveCycle repository, log in to Workbench by using the LiveCycle super administrator credentials (by default, *administrator* and *password*).

You have now completed the required steps for this procedure. Use the credentials provided in step 19 for accessing the default repository in this case and use the default LiveCycle authorization service.

14 Restart the application server.

**15** Log in to Administration Console and click **Settings** > **User Management** > **Domain Management**.

**16** Click **New Enterprise Domain**, and type a domain ID and name. The domain ID is the unique identifier for the domain. The name is a descriptive name for the domain.

*Note: (WebLogic and WebSphere only)* When using DB2 for your LiveCycle database, the maximum permitted length of the ID is 100 single-byte (ASCII) characters or 50 double-byte characters or 25 four-byte characters. (See "Adding enterprise domains" in Administration Help.)

*Note:* When using MySQL for your LiveCycle database, use only single-byte (ASCII) characters for the ID. (See "Adding enterprise domains" in LiveCycle Administration Help.)

17 Add a custom authentication provider:

• Click Add Authentication.

- In the Authentication Provider list, select Custom.
- Select EMCDocumentumAuthProvider and then click OK.

**18** Add an LDAP authentication provider:

- Click Add Authentication.
- In the Authentication Provider list, select LDAP, and then click OK.

**19** Add an LDAP directory:

- Click Add Directory.
- In the Profile Name box, type a unique name, and then click Next.
- Specify values for the **Server**, **Port**, **SSL**, **Binding**, and **Populate page with** options. If you select User for the Binding option, you must also specify values for the **Name** and **Password** fields.
- (Optional) Select Retrieve Base DN to retrieve base domain names, as required.
- Click Next, configure the user settings, click Next, configure group settings, as required, and then click Next.

For details about the settings, click User Management Help in the upper-right corner of the page.

20 Click OK to exit the Add Directory page and then click OK again.

**21** Select the new enterprise domain and click **Sync Now**. Depending on the number of users and groups in your LDAP network and the speed on your connection, the synchronization process may take several minutes.

(Optional) To verify the status of the synchronization, click **Refresh** and view the status in the Current Sync State column.

#### 22 Navigate to Settings > User Management > Users and Groups.

23 Search for users that were synchronized from LDAP and perform these tasks:

- Select one or more users and click Assign Role.
- Select one or more LiveCycle roles and click **OK**.
- Click **OK** a second time to confirm the role assignment.

Repeat this step for all users that you assign roles to. For more information, click **User Management Help** in the upper-right corner of the page.

24 Start Workbench and log in by using the credentials for the Documentum repository:

Username: [username]@[repository\_name]

Password: [password]

After you log in, the Documentum repository appears in the Resources view within Workbench. If you do not log in using the *username@repository\_name*, Workbench attempts to log in to the default repository.

**25** (Optional) To install the LiveCycle Samples for Connector for EMC Documentum, create a Documentum repository named Samples, and then install the samples in that repository.

After you configure the Connector for EMC Documentum service, see *LiveCycle Administration Help* for information about configuring Workbench with your Documentum repository.

### 5.10.1 Creating the XDP MIME format in a Documentum repository

Before users can store and retrieve XDP files from a Documentum repository, you must do one of these tasks:

• Create a corresponding XDP format in each repository where users will access XDP files.

• Configure the Connector for EMC Documentum service to use a Documentum Administrator account when accessing the Documentum repository. In this case, the Connector for EMC Documentum service uses the XDP format whenever it is required.

#### Create the XDP format on Documentum Content Server using Documentum Administrator

- 1 Log in to Documentum Administrator.
- 2 Click Formats and then select File > New > Format.
- **3** Type the following information in the corresponding fields:

Name:xdp

Default File Extension:xdp

Mime Type: application/xdp

4 Repeat steps 1 to 3 for all other Documentum repositories where users will store XDP files.

#### Configure the Connector for EMC Documentum service to use a Documentum Administrator

1 Open a web browser and enter this URL:

http://[host]:[port]/adminui

2 Log in using the default user name and password:

User name: administrator

Password: password

- 3 Click Services > LiveCycle ES3 Connector for EMC Documentum > Configuration Settings.
- 4 Under Documentum Principal Credentials Information, update the following information and then click Save:

**User Name:** [Documentum Administrator user name]

Password: [Documentum Administrator password]

- 5 Click Repository Credentials Settings, select a repository from the list or, if none exist, click Add.
- 6 Provide the appropriate information in the corresponding fields and then click Save:

**Repository Name:** [Repository Name]

**Repository Credentials User Name:**[Documentum Administrator user name]

**Repository Credentials Password:**[Documentum Administrator password]

7 Repeat steps 5 and 6 for all repositories where users will store XDP files.

### 5.10.2 Add support for multiple connection brokers

LiveCycle Configuration Manager supports configuring only one connection broker. Use LiveCycle Administrator Console to add support for multiple connection brokers:

- 1 Open LiveCycle Administrator Console.
- 2 Navigate to Home > Services > LiveCycle ES3 Connector for EMC Documentum > Configuration Settings.
- **3** In the **Connection broker Host Name or IP Address**, enter comma seperated list of hostnames of different connection brokers. For example, host1, host2, host3.

- 4 In the **Port Number of Connection broker**, enter comma seperated list of the ports of corresponding connection brokers. For example, 1489, 1491, 1489.
- 5 Click Save.

# 5.11 Configuring the Connector for IBM Content Manager

Note: LiveCycle supports IBM Content Manager, version 8.4 only. Make sure your ECM is upgraded accordingly.

If you installed the Connector for IBM Content Manager as part of your LiveCycle, complete the following procedure to configure the service to connect to the IBM Content Manager datastore.

#### **Configure Connector for IBM Content Manager**

- 1 Locate the adobe-component-ext.properties file in the *[appserver root]*/profiles/[profile name] folder. If the file does not exist, create it.
- 2 Add a new system property that provides the location of the following IBM II4C JAR files:
  - cmb81.jar
  - cmbcm81.jar
  - cmbicm81.jar
  - cmblog4j81.jar
  - cmbsdk81.jar
  - cmbutil81.jar
  - cmbutilicm81.jar
  - cmbview81.jar
  - cmbwas81.jar
  - cmbwcm81.jar
  - cmgmt

Note: cmgmt is not a JAR file. On Windows, by default, this folder is at C:/Program Files/IBM/db2cmv8/.

- common.jar
- db2jcc.jar
- db2jcc\_license\_cisuz.jar
- db2jcc\_license\_cu.jar
- ecore.jar
- ibmjgssprovider.jar
- ibmjsseprovider2.jar
- ibmpkcs.jar
- icmrm81.jar
- jcache.jar
- log4j-1.2.8.jar

- xerces.jar
- xml.jar
- xsd.jar

The new system property looks similar to the following:

[component id].ext=[JAR files and/or folders]

For example, using a default DB2 Universal Database Client and II4C installation, in the file, add the following system property on a new line, with no line breaks, and end the line with a carriage return:

```
C:/Program Files/IBM/db2cmv8/cmgmt,
C:/Program Files/IBM/db2cmv8/java/jre/lib/ibmjsseprovider2.jar,
C:/Program Files/IBM/db2cmv8/java/jre/lib/ibmjgssprovider.jar,
C:/Program Files/IBM/db2cmv8/java/jre/lib/ibmpkcs.jar,
C:/Program Files/IBM/db2cmv8/java/jre/lib/xml.jar,
C:/Program Files/IBM/db2cmv8/lib/cmbview81.jar,
C:/Program Files/IBM/db2cmv8/lib/cmb81.jar,
C:/Program Files/IBM/db2cmv8/lib/cmbcm81.jar,
C:/Program Files/IBM/db2cmv8/lib/xsd.jar,
C:/Program Files/IBM/db2cmv8/lib/common.jar,
C:/Program Files/IBM/db2cmv8/lib/ecore.jar,
C:/Program Files/IBM/db2cmv8/lib/cmbicm81.jar,
C:/Program Files/IBM/db2cmv8/lib/cmbwcm81.jar,
C:/Program Files/IBM/db2cmv8/lib/jcache.jar,
C:/Program Files/IBM/db2cmv8/lib/cmbutil81.jar,
C:/Program Files/IBM/db2cmv8/lib/cmbutilicm81.jar,
C:/Program Files/IBM/db2cmv8/lib/icmrm81.jar,
C:/Program Files/IBM/db2cmv8/lib/db2jcc.jar,
C:/Program Files/IBM/db2cmv8/lib/db2jcc license cu.jar,
C:/Program Files/IBM/db2cmv8/lib/db2jcc license cisuz.jar,
C:/Program Files/IBM/db2cmv8/lib/xerces.jar,
C:/Program Files/IBM/db2cmv8/lib/cmblog4j81.jar,
C:/Program Files/IBM/db2cmv8/lib/log4j-1.2.8.jar,
C:/Program Files/IBM/db2cmv8/lib/cmbsdk81.jar,
C:/Program Files/IBM/db2cmv8/lib/cmbwas81.jar
```

3 If the application server is not currently running, start the server; otherwise, stop and then restart the server.

You can now connect to the IBM Content Manager datastore from the IBMCMConnectorService Property Sheets by using the User Credentials as the login mode.

You have now completed the required steps for this procedure.

(Optional) If you want to connect to IBM Content Manager datastore from IBMCMConnectorService Property Sheets by using the Use Credentials From Process Context as the login mode, complete the following procedure.

#### Connect using Use Credentials from process context login mode

1 Open a web browser and enter this URL:

http://[host]:[port]/adminui

2 Log in using the super administrator credentials. Default values set during installation are:

User name:administrator

Password:password

3 Click Services > LiveCycle ES3 Connector for IBM Content Manager

- **4** Type all of the required repository information and click **Save**. For more information about the IBM Content Manager repository information, click the **Help** link in the upper-right corner of the page.
- **5** Do one of these tasks:
  - To use the IBM Content Manager Authorization service IBMCMAuthProvider to use content from an IBM Content Manager datastore, in the Processes view of Workbench, continue with this procedure. Using the IBM Content Manager Authorization service overrides the default LiveCycle authorization and must be configured to log in to Workbench by using IBM Content Manager credentials.
  - To use the System Credentials provided in step 4 to use content from an IBM Content Manager datastore, in the Processes view of Workbench, log in to Workbench by using the LiveCycle super administrator credentials (by default, *administrator* and *password*). You have now completed the required steps for this procedure. The System Credentials that are provided in step 4 use the default LiveCycle authorization service for accessing the default repository in this case.
- 6 Log in to the Administration Console, and click Settings > User Management > Domain Management.
- 7 Click **New Enterprise Domain** and type a domain ID and name. The domain ID is the unique identifier for the domain. The name is a descriptive name for the domain.

**Note:** When using DB2 for your LiveCycle database, the maximum permitted length of the ID is 100 single-byte (ASCII) characters or 50 double-byte characters or 25 four-byte characters. (See "Adding enterprise domains" in LiveCycle Administration Help.)

*Note:* When using MySQL for your LiveCycle database, use only single-byte (ASCII) characters for the ID. (See Adding enterprise domains in Administration Help.)

- 8 Add a custom authentication provider:
  - Click Add Authentication.
  - In the Authentication Provider list, select Custom, and then select IBMCMAuthProviderService and click OK.
- **9** Add an LDAP authentication provider:
  - Click Add Authentication.
  - In the Authentication Provider list, select LDAP and then click OK.

**10** Add an LDAP directory:

- Click Add Directory.
- In the Profile Name box, type a unique name, and then click Next.
- Specify values for the **Server**, **Port**, **SSL**, **Binding**, and **Populate page with** options. If you select **User** for the **Binding** option, you must also specify values for the **Name** and **Password** fields. (Optional) Select **Retrieve Base DN** to retrieve base domain names, as required. When finished, click **Next**.
- Configure the user settings, click Next, configure group settings as required, and then click Next.

For details about the above settings, click the Help link in the upper-right corner of the page.

11 Click OK to exit the Add Directory page and click OK again.

- 12 Select the new enterprise domain and click **Sync Now**. Depending on the number of users and groups in your LDAP network and the speed on your connection, the synchronization process may take several minutes.
- 13 To verify the status of the synchronization, click Refresh and view the status in the Current Sync State column.

14 Navigate to Settings > User Management > Users and Groups.

15 Search for users that were synchronized from LDAP and do these tasks:

- Select one or more users and click Assign Role.
- Select one or more LiveCycle roles and click OK.
- Click **OK** a second time to confirm the role assignment.

Repeat this step for all users that you want to assign roles to. For more information, click the **Help** link in the upperright corner of the page.

16 Start Workbench and log in using the following credentials for IBM Content Manager datastore:

Username:[username]@[repository\_name]

**Password:** [password]

The IBM Content Manager datastore can now be used in the Processes view within Workbench when the login mode for IBMCMConnectorService orchestrable components is selected as **Use Credentials from process context.** 

# 5.12 Configuring the Connector for IBM FileNet

LiveCycle supports IBM FileNet, versions 4.0, 4.5, and 5.0 only. Make sure your ECM is upgraded accordingly.

If you installed Connector for IBM FileNet as part of your LiveCycle, you must configure the service to connect to the FileNet object store.

Complete the following procedure to configure Connector for IBM FileNet.

Configure Connector for IBM FileNet using FileNet 4.x or FileNet 5.0 and CEWS transport

- 1 Log in to WebSphere Administrative Console, click Servers > Server Types > WebSphere application servers, and then click the name of the server instance to configure (for example, server1).
- 2 Under Server Infrastructure, click Java and Process Management > Process Definition.
- 3 Under Additional Properties, click Java Virtual Machine.
- 4 (Only for FileNet 4.x) Under Generic JVM arguments, add the location of the FileNet Configuration files as a Java option to the application server start command.

-Dwasp.location= <configuration files location>

For example, using a default FileNet Application Engine installation on a Windows operating system, add this Java option:

-Dwasp.location=C:/Progra~1/FileNet/AE/CE\_API/wsi

- 5 Click Apply and then click Save to Master Configuration.
- 6 Locate the adobe-component-ext.properties file in the [appserver root]/profiles/[profile name] folder (if the file does not exist, create it).
- 7 Add a new system property that provides the location of these FileNet Application Engine JAR files:

For Filenet 4.x add following JAR files.

- javaapi.jar
- log4j-1.2.13.jar
- soap.jar
- wasp.jar

- builtin\_serialization.jar (FileNet 4.0 only)
- wsdl\_api.jar
- jaxm.jar
- jaxrpc.jar
- saaj.jar
- jetty.jar
- runner.jar
- p8cjares.jar
- Jace.jar
- (optional) pe.jar

For FileNet 5.0 add following JAR files

- Jace.jar
- javaapi.jar
- log4j.jar
- pe.jar
- stax-api.jar
- xlxpScanner.jar
- xlxpScannerUtils.jar

*Note:* Add the pe.jar file only if your deployment uses the IBMFileNetProcessEngineConnector service. The new system property should reflect this structure:

[component id].ext=[JAR files and/or folders]

For example, using a default FileNet Application Engine installation on a Windows operating system, add the following system property on a new line with no line breaks and end the line with a carriage return:

*Note:* The following text contains formatting characters for line breaks. If you copy this text to a location outside this document, remove the formatting characters when you paste it to the new location.

```
com.adobe.livecycle.ConnectorforIBMFileNet.ext=
C:/Program Files/FileNet/AE/CE_API/lib2/javaapi.jar,
C:/Program Files/FileNet/AE/CE API/lib2/log4j-1.2.13.jar
```

- 8 (FileNet Process Engine Connector only) Configure the connection properties for the process engine as follows:
  - Using a text editor, create a file with the following content as a single line and end the line with a carriage return:
     RemoteServerUrl = cemp:http://[contentserver IP]:[contentengine port]/wsi/FNCEWS40DIME/
  - Save the file as WcmApiConfig.properties in a separate folder, and add the location of the folder that contains the WcmApiConfig.properties file to the adobe-component-ext.properties file.

For example, if you save the file as c:/pe\_config/WcmApiConfig.properties, add the path c:/pe\_config to the adobe-component-ext.properties file.

Note: The filename is case-sensitive.

**9** Locate the file wsjaas.conf and add the following lines:

#### INSTALLING AND DEPLOYING ADOBE LIVECYCLE ES3 FOR WEBSPHERE Post-deployment tasks

```
FileNetP8 {com.filenet.api.util.WSILoginModule required;};
FileNetP8WSI {com.filenet.api.util.WSILoginModule required;};
FileNetP8Engine
    {com.ibm.ws.security.common.auth.module.proxy.WSLoginModuleProxy
   required delegate=com.ibm.ws.security.common.auth.module.
    WSLoginModuleImpl; };
FileNet P8Server
   {com.ibm.ws.security.common.auth.module.proxy.WSLoginModuleProxy
   required delegate=com.ibm.ws.security.common.auth.module.
   WSLoginModuleImpl; };
FileNetP8KerberosService
    {com.ibm.ws.security.common.auth.module.proxy.WSLoginModuleProxy
    required delegate=com.filenet.engine.authentication.kerberos.login.
   KrbServiceLoginModule;
   com.ibm.ws.security.common.auth.module.proxy.WSLoginModuleProxy required
   delegate=com.ibm.ws.security.server.lm.ltpaLoginModule;
   com.ibm.ws.security.common.auth.module.proxy.WSLoginModuleProxy required
    delegate=com.ibm.ws.security.server.lm.
    wsMapDefaultInboundLoginModule; };
```

Note: By default, the wsjaas.conf file is located in the folder [appserver root]/profiles/[profile name]/properties/.

**10** If the application server is not currently running, start the server. Otherwise, stop and then restart the server.

- **11** (*Applicable only if IBM FileNet and LiveCycle are installed on the same WebSphere application server*) Verify that these settings have been implemented correctly in the WebSphere Administrative Console by doing the following:
  - In the WebSphere Administrative Console navigation tree, click Security > Global security.
  - Under Authentication, click Java Authentication and Authorization Service > Application logins.
  - Click the FileNetP8 application login, and then click JAAS login modules.

If the values on this page do not match the following, modify them:

Module class name: "com.filenet.api.util.WSILoginModule"

Authentication Strategy: REQUIRED

Module Order: 1

#### Click OK or Apply, and then click Save directly to master configuration.

12 Open a web browser and enter this URL:

http://[host]:[port]/adminui

13 Log in using the default user name and password:

User name: administrator

Password: password

- 14 Click Services > LiveCycle ES3 Connector for IBM FileNet.
- **15** Provide all of the required FileNet repository information and, under Repository Service Provider Information, select **IBM FileNet Repository Provider**.

If your deployment uses the optional process engine service, under Process Engine Settings, select **Use Process Engine Connector Service** and specify the process engine settings. For more information, click the **Help** link in the upper-right corner of the page. **Note:** The credentials that you provide in this step are validated later when you start the IBM FileNet repository services. If the credentials are not valid, an error is thrown and the services will not start.

#### 16 Click Save and navigate to Services > Applications and Services > Service Management.

17 Select the check box next to each of these services and then click Start:

- IBMFileNetAuthProviderService
- IBMFileNetContentRepositoryConnector
- IBMFileNetRepositoryProvider
- IBMFileNetProcessEngineConnector (if configured)

If any of the services do not start correctly, verify the Process Engine settings.

18 Do one of the following tasks:

- To use the FileNet Authorization service (IBMFileNetAuthProviderService) to display content from a FileNet object store in the Resources view of Workbench, continue with this procedure. Using the FileNet Authorization service overrides the default LiveCycle authorization and must be configured to log in to Workbench by using FileNet credentials.
- To use the LiveCycle repository, log in to Workbench by using the LiveCycle super administrator credentials (by default, *administrator* and *password*). The credentials provided in step 16 use the default LiveCycle authorization service for accessing the default repository in this case.

19 Restart your application server.

20 Log in to Administration Console and click Settings > User Management > Domain Management.

**21** Click **New Enterprise Domain** and then type a domain ID and name. The domain ID is the unique identifier for the domain. The name is a descriptive name for the domain.

When using DB2 for your LiveCycle database, the maximum permitted length of the ID is 100 single-byte (ASCII) characters or 50 double-byte characters or 25 four-byte characters. (See "Adding enterprise domains" in Administration Help.)

22 Add a custom authentication provider:

- Click Add Authentication.
- In the Authentication Provider list, select Custom.
- Select IBMFileNetAuthProviderService and then click OK.

23 Add an LDAP authentication provider:

- Click Add Authentication.
- In the Authentication Provider list, select LDAP and then click OK.

24 Add an LDAP directory:

- Click Add Directory and, in the Profile Name box, type a unique name, and then click Next.
- Specify values for the Server, Port, SSL, Binding, and Populate page with options. If you select User for the Binding option, you must also specify values for the Name and Password fields.
- (Optional) Select Retrieve Base DN to retrieve base domain names, as required. When finished, click Next.
- Configure the user settings, click Next, configure group settings as required, and then click Next.

For details about the settings, click **Help** link in the upper-right corner of the page.

25 Click OK to exit the Add Directory page, and then click OK again.

**26** Select the new enterprise domain and click **Sync Now**. Depending on the number of users and groups in your LDAP network and the speed on your connection, the synchronization process may take several minutes.

(Optional) To verify the status of the synchronization, click **Refresh** and view the status in the **Current Sync State** column.

27 Navigate to Settings > User Management > Users and Groups.

28 Search for users that were synchronized from LDAP and perform these tasks:

- Select one or more users and click Assign Role.
- Select one or more LiveCycle roles and click **OK**.
- Click **OK** a second time to confirm the role assignment.

Repeat this step for all users you want to assign roles to. For more information, click the **Help** link in the upperright corner of the page.

29 Start Workbench and log in using the following credentials for the IBM FileNet repository:

User name:[username]@[repository\_name]

#### Password: [password]

The FileNet object store should now be visible in the Resources view within Workbench. If you do not log in using the *username@repository name*, Workbench attempts to log in to the default repository specified in step 16.

**30** (Optional) If you intend to install the LiveCycle Samples for Connector for IBM FileNet, create a FileNet object store named *Samples* and install the samples in that object store.

After you configure Connector for IBM FileNet, it is recommended that you see LiveCycle Administration Help for information about configuring Workbench functions properly with your FileNet repository.

# 5.13 Installing additional libraries for UNIX and Linux

On UNIX and Linux systems, ConvertPDFservice and XMLFormService require some additional system libraries. See LiveCycle UNIX system library dependencies in Hardening and Security guide for the list of required libraries.

# **Chapter 6: Advanced Production Configuration**

This section describes advanced tuning for Adobe<sup>\*</sup> LiveCycle<sup>\*</sup> Output 10, Adobe<sup>\*</sup> LiveCycle<sup>\*</sup> Forms 10, and PDF Generator. This section should be completed only on a production system by an advanced application server administrator.

# 6.1 Configuring pool size for Output and Forms

The current default value for PoolMax is 4. The actual value to set depends on the hardware configuration and the expected usage in your environment.

For optimal use, we recommend that the lower limit of PoolMax not be less than the number of CPUs that are available. The upper limit must be determined by the load pattern on your server. Generally, the upper limit should be set to twice the number of CPUs cores on your server.

#### Modify the existing PoolMax value

- 1 Log in to the WebSphere Administrative Console.
- 2 In the navigation tree, click Servers > Application Servers > [server name] > Java and Process Management > Process Definition > Java Virtual Machine > Custom Properties.
- 3 Add the following properties for ConvertPdf:
  - com.adobe.convertpdf.bmc.POOL\_MAX=[new value]
  - com.adobe.convertpdf.bmc.MAXIMUM REUSE COUNT=5000
  - com.adobe.convertpdf.bmc.REPORT TIMING INFORMATION=true
  - com.adobe.convertpdf.bmc.CT\_ALLOW\_SYSTEM\_FONTS=true
- 4 Add the following properties for XMLFM:
  - com.adobe.xmlform.bmc.POOL\_MAX=[new value]
  - com.adobe.xmlform.bmc.MAXIMUM REUSE COUNT=5000
  - com.adobe.xmlform.bmc.REPORT TIMING INFORMATION=true
  - com.adobe.xmlform.bmc.CT\_ALLOW\_SYSTEM\_FONTS=true
- 5 (*Cluster only*) Repeat steps 2 to 4 for each server in the cluster.

# **6.2 PDF Generator**

PDF Generator is capable of doing multiple PDF conversions simultaneously for some types of input files. This is enforced through the use of stateless session beans.

### 6.2.1 Configuring EJB Pool Size

Four different stateless session beans exist for enforcing independent pool sizes for the following types of input files:

- Adobe PostScript® and Encapsulated PostScript (EPS) files
- Image files, such as BMP, TIFF, PNG, and JPEG files
- OpenOffice files
- All other file types (except HTML files), such as Microsoft Office, Photoshop®, PageMaker®, and FrameMaker® files

The pool size for HTML-to-PDF conversions is not managed through the use of stateless session beans.

The default pool size for PostScript and EPS files and for image files is set to 3, and the default pool size for OpenOffice and other file types (except HTML) is set to 1.

You can configure the PS/EPS and image pool size to a different value based on your server hardware configuration, such as the number of CPUs, the number of cores within each CPU, and so on. However, it is mandatory that the pool size for the OpenOffice and other file types be left unchanged at 1 for proper functioning of PDF Generator.

This section describes how the pool size for PS2PDF and Image2PDF can be configured for each of the supported application servers.

The text that follows assumes that the following two LiveCycle application EARs are deployed on the application server:

- · adobe-livecycle-websphere.ear
- adobe-livecycle-native-websphere-[platform].ear

where [platform] should be replaced with one of the following strings, depending on your operating system:

- (Windows) x86\_win32
- (Linux) x86\_linux
- (SunOS<sup>™</sup>) sparc\_sunos
- (AIX) powerpc\_aix

#### Configure the pool size for PS2PDF and Image2PDF

Refer to Distiller service settings and Generate PDF service settings under "Managing services" in the LiveCycle Administration Help.

# **6.3 Enabling CIFS on Windows**

You will need to manually configure the Windows Server machine that host LiveCycle.

Note: Ensure that the server has a static IP address.

On Windows machines, you need to do the following:

### 6.3.1 Enable NetBIOS over TCP/IP

You need to enable NetBIOS over TCP/IP so that clients connecting to the LiveCycle Server can have their requests revolved for the server host name.

- 1 In the Local Area Connection Properties dialog box, on the General tab, select Internet Protocol, and then click Properties.
- 2 In the General tab of the Internet Protocol (TCP/IP) Properties dialog box, ensure that the server has a static IP address. Click Advanced.
- 3 In the Advanced TCP/IP Settings dialog box, select the WINS tab and select Enable NetBIOS over TCP/IP.

### 6.3.2 Add additional IP addresses

- 1 In the Local Area Connection Properties dialog box, on the General tab, select Internet Protocol, and then click Properties.
- 2 In the General tab of the Internet Protocol (TCP/IP) Properties dialog box, ensure that the server has a static IP address. Click Advanced.
- 3 In the Advanced TCP/IP Settings dialog box, select the IP Settings tab and click Add.
- 4 Specify a static IP address and click Add.

### 6.3.3 Disable SMB over NetBIOS registry (Windows Server 2003 only)

You must disable SMB over NetBIOS by editing the Windows registry.

- 1 In the Windows Registry Editor, navigate to HKEY\_LOCAL\_MACHINE > SYSTEM > CurrentControlSet > Services > NetBT > Parameters.
- 2 Set the DWORD **SMBDeviceEnabled** to 0. If it is not present, add a new DWORD value with name SMBDeviceEnabled and set it to 0.

### 6.3.4 Disable File and Printer Sharing (Windows Server 2008 only)

• Go to Network Settings, deselect File and Printer Sharing for Microsoft Clients, and c lick Apply.

# **Chapter 7: Appendix - Install Command Line Interface**

# 7.1 Overview

LiveCycle provides a command line interface (CLI) for the installation program. The CLI is intended to be used by advanced users of LiveCycle or in server environments which do not support the use of the Graphical User Interface (GUI) of the installation program. The CLI runs in console mode with one interactive session for all install operations.

Before you install the modules using the CLI install option, ensure that you have prepared your environment required to run LiveCycle according to the Preparing guide for fresh single server installation, cluster setup, or upgrade, as appropriate. The completed LiveCycle documentation is available at http://www.adobe.com/go/learn\_lc\_documentation\_10.

For an overview of the installation process, see "3.1 Before you begin" on page 6.

After you start the installation process, follow the on-screen instructions to choose your installation options. Respond to each prompt to proceed to the next step in the installation.

**Note:** If you want to change a choice that you made on a previous step, type back. You can cancel the installation at any time by typing quit.

# 7.2 Install LiveCycle

- 1 Open a command prompt and navigate to the folder in the installation media or your hard disk that contains the installer executable:
  - (Windows) server\Disk1\InstData\Windows\_64\VM
  - (Linux) server/Disk1/InstData/Linux/NoVM
  - (Solaris) server/Disk1/InstData/Solaris/NoVM
  - (AIX) server/Disk1/InstData/AIX/VM
- 2 Open a command prompt and run the following command:
  - (Windows) install.exe -i console
  - (Non-Windows) ./install.bin -i console

Note: Entering the command without the -i console option launches the GUI-based installer.

**3** Respond to the prompts as described in the following table:

| Prompt                             | Description                                                                                                    |  |
|------------------------------------|----------------------------------------------------------------------------------------------------|--|
| Choose Locale                      | Select the locale for the installation to use by entering a value between 1 and 3. You can select the default value by pressing <b>Enter</b> .                   |  |
|                                    | The options are Deutsch, English, and Français. English is the default language.                                                                                 |  |
| Choose Install Folder              | On the Destination screen, press <b>Enter</b> to accept the default directory or type the new installation directory location.                                   |  |
|                                    | Default install folders are:                                                                                                    |  |
|                                    | (Windows): C:\Adobe\Adobe LiveCycle ES3                                                                                                    |  |
|                                    | (Non-Windows): opt/adobe/adobe_livecycle_es3                                                                                                    |  |
|                                    | Do not use accented characters in the directory name. Otherwise, the CLI will ignore the accents and create a directory after modifying the accented characters. |  |
| LiveCycle Server License Agreement | Press <b>Enter</b> to read through the pages of the license agreement.                                                                                           |  |
|                                    | If you agree to the agreement, type Y and press <b>Enter</b> .                                                                                                   |  |
| Pre-Installation Summary           | Review the installation choices you have made and press <b>Enter</b> to continue installation with the choices you have made.                                    |  |
|                                    | Type back to go back to previous steps and change any of the settings.                                                                                           |  |
| Ready To Install                   | Installer displays the installation directory.                                                                                                    |  |
|                                    | Press <b>Enter</b> to start the installation process.                                                                                                    |  |
| Installing                         | During the installation process, the progress bar advances to indicate the progress of installation.                                                             |  |
| Configuration Manager              | Press <b>Enter</b> to complete the installation of LiveCycle.                                                                                                    |  |
|                                    | You can run the Configuration Manager in GUI mode by invoking the following script:                                                                              |  |
|                                    | (Windows):C:\Adobe\Adobe LiveCycle<br>ES3\configurationManager\bin\ConfigurationManager.bat                                                                      |  |
|                                    | (Non-Windows):                                                                                                    |  |
|                                    | opt/adobe/adobe_livecycle_es3/configurationManager/bin/ConfigurationMa<br>nager.sh                                                                               |  |
| Installation Complete              | The installation completion screen displays the status and the location of install.                                                                              |  |
|                                    | Press <b>Enter</b> to exit the installer.                                                                                                    |  |

# 7.3 Error logs

If an error occurs, you can review the install.log in the log directory of your installation:

- (Windows) [LiveCycle root]\log
- (AIX, Linux, Solaris) [LiveCycle root]/log

# 7.4 Uninstalling LiveCycle in console mode

*Note:* If you had installed LiveCycle using the command line option, you can uninstall LiveCycle ES3 only by running the uninstaller from the command line. If you want a silent uninstallation, omit the "-i console" flag.

1 Open a command prompt, and navigate to the directory which contains the uninstall script:

*Note:* On UNIX systems, you should manually navigate to the directory that contains the uninstall script because the directory name contains spaces.

- (Windows) cd C:\Adobe\Adobe LiveCycle ES3\Uninstall\_Adobe LiveCycle ES3
- (UNIX-like systems) cd opt/adobe/adobe livecycle es3/Uninstall\_Adobe\_livecycle ES3
- **2** Type the following command at the prompt and press Enter:
  - (Windows) Uninstall Adobe LiveCycle ES3 -i console
  - (AIX)./Uninstall\_adobe\_livecycle\_ES3 -i console
  - (Linux, Solaris) ./Uninstall Adobe Livecycle ES3 -i console
- **3** Follow the on-screen instructions.

| Prompt                             | Description                                                                                                    |
|------------------------------------|----------------------------------------------------------------------------------------------------|
| Uninstall LiveCycle ES3            | Press <b>Enter</b> to continue uninstallation. Enter <b>quit</b> to close the uninstall program.                                                                                                    |
| Uninstalling<br>Uninstall Complete | After the uninstallation starts, the rest of the uninstallation process is completed and the cursor returns to the prompt.<br>Note that some items may not be removed. Also, any folder created after installing LiveCycle are not removed. You must remove these files and folders manually. |

# **Chapter 8: Appendix - Configuration Manager Command Line Interface**

LiveCycle provides a Command Line Interface (CLI) for the Configuration Manager. The CLI is intended to be used by advanced users of LiveCycle, for example in server environments which do not support the use of the Graphical User Interface (GUI) of the Configuration Manager.

## 8.1 Order of operations

The Configuration Manager CLI must follow the same order of operations as the GUI version of the Configuration Manager. Ensure that you use the CLI operations in this order:

- 1 Configure LiveCycle.
- 2 Validate application server topology.
- 3 Validate the database connectivity.
- 4 Configure the application server.
- 5 Validate the application server configurations.
- 6 Deploy LiveCycle.
- 7 Initialize LiveCycle.
- 8 Validate LiveCycle.
- 9 Deploy the LiveCycle modules.
- 10 Validate the LiveCycle module deployment.
- 11 Check system readiness for PDF Generator.
- 12 Add administrator user for PDF Generator.
- 13 Configure Connector for IBM Content Manager.
- 14 Configure Connector for IBM FileNet.
- 15 Configure Connector for EMC Documentum.
- 16 Configure Connector for SharePoint.
- 17 Configure Correspondance Mangement.

## 8.2 Command Line Interface property file

The Configuration Manager CLI requires a property file containing the defined properties for your LiveCycle environment. The template for the properties file, cli\_propertyFile\_template.txt, is located in the *[LiveCycle root]/*configurationManager/bin folder. You must create a copy of this file and edit the values. You can customize this file based on the Configuration Manager operations you intend to use. The following section describes the properties and values required.

You should create the property file according to your installation. Use one of the following methods.

- Create a property file and populate the values according to your installation and configuration scenarios.
- Copy the property file cli\_propertyFile\_template.txt to use them as cli\_propertyFileupgrade\_template.txt template and edit the values based on the Configuration Manager operations you intend to use.
- Use the GUI of the Configuration Manager and then use the property file created by the GUI version as the CLI version property file. When you run the [LiveCycle root]/configurationManager/bin/ConfigurationManager.bat file, the userValuesForCLI.properties file is created in the [LiveCycle root]/configurationManager/config directory. You can use this file as input for the Configuration Manager CLI.

**Note:** In the CLI properties file, you must use the escape character (\) for Windows paths directory separator (\). For example, if the Fonts folder to be mentioned is C:\Windows\Fonts, in the Configuration Manager CLI script, you should enter it as  $C: \$ 

# 8.3 General configuration properties

### 8.3.1 Common properties

Common properties are:

**WebLogic and WebSphere specific properties:** Required for the Configure the Application Server, Deploy LiveCycle, Validate Application Server Topology and Validate Application Server Configurations operations.

**LiveCycle Server specific properties:** Required for the Initialize LiveCycle and Deploy LiveCycle Components operations.

These properties are required for the following operations:

- Initialize LiveCycle
- Deploy LiveCycle components.

| Property                     | Values                                                                                                    | Description                                                                                                    |
|------------------------------|----------------------------------------------------------------------------------------------------|----------------------------------------------------------------------------------------------------|
| targetServer.topologyType    | server or cluster                                                                                                    | The type of application server topology for which you are deploying LiveCycle.                                                                                                    |
| targetServer.name            | String                                                                                                    | The name assigned to the application server/admin server node or cluster.                                                                                                    |
| targetServer.adminHost       | String<br>Default is <i>localhost</i>                                                                                                    | The hostname of the server where the application server is installed.                                                                                                    |
| targetServer.adminPort       | Integer                                                                                                    | The port number the admin server uses to listen for SOAP requests.                                                                                                    |
| targetServer.adminUserID     | String                                                                                                    | The administrative user ID to use when accessing the application server.                                                                                                    |
| localServer.appServerRootDir | Default:<br>(Windows) C:\Program Files\IBM\<br>WebSphere\AppServer<br>(Linux, Solaris) /opt/IBM/WebSphere/AppServer<br>(AIX) /usr/IBM/WebSphere/AppServer | The root directory of the application server<br>instance that you are configuring locally (on<br>which you plan to deploy LiveCycle or that you<br>will use to communicate with a remote server on<br>which you plan to deploy LiveCycle). |

| Property                             | Values                              | Description                                                                                      |  |
|--------------------------------------|-------------------------------------|--------------------------------------------------------------------------------------------------|--|
| LiveCycle Server specific properties |                                     |                                                                                                  |  |
| LCHost                               | String                              | The hostname of the server where LiveCycle will be deployed.                                     |  |
| LCPort                               | Integer                             | The web port number where LiveCycle will be deployed.                                            |  |
| excludedSolutionComponents           | String. Values include:             | (Optional) List the LiveCycle modules you do not                                                 |  |
|                                      | ALC-LFS-Forms,                      | in a comma separated list.                                                                       |  |
|                                      | ALC-LFS-ConnectorEMCDocumentum,     |                                                                                                  |  |
|                                      | ALC-LFS-ConnectorIBMFileNet,        |                                                                                                  |  |
|                                      | ALC-LFS-ConnectorIBMContentManager, |                                                                                                  |  |
|                                      | ALC-LFS-DigitalSignatures,          |                                                                                                  |  |
|                                      | ALC-LFS-DataCapture,                |                                                                                                  |  |
|                                      | ALC-LFS-Output,                     |                                                                                                  |  |
|                                      | ALC-LFS-PDFGenerator,               |                                                                                                  |  |
|                                      | ALC-LFS-ProcessManagement,          |                                                                                                  |  |
|                                      | ALC-LFS-ReaderExtensions,           |                                                                                                  |  |
|                                      | ALC-LFS-RightsManagement            |                                                                                                  |  |
| excludedSolution                     | ALC-SA-CorrespondenceManagement     | You can include or exclude Correspondence<br>Management Solution by specifying this<br>property. |  |

### 8.3.2 Configure LiveCycle properties

These properties only apply to the configure LiveCycle operation.

| Property         | Values | Description                                                     |
|------------------|--------|-----------------------------------------------------------------|
| AdobeFontsDir    | String | Location of the Adobe server fonts directory.                   |
|                  |        | This path must be accessible from the server being deployed to. |
| customerFontsDir | String | Location of the customer fonts directory.                       |
|                  |        | This path must be accessible from the server being deployed to. |
| systemFontsDir   | String | Location of the system fonts directory.                         |
|                  |        | This path must be accessible from the server being deployed to. |
| LCTempDir        | String | Location of the temporary directory.                            |
|                  |        | This path must be accessible from the server being deployed to. |

| Property                                       | Values                          | Description                                                                                                    |
|------------------------------------------------|---------------------------------|----------------------------------------------------------------------------------------------------|
| LCGlobalDocStorageDir                          | String                          | The global document storage root directory.<br>Specify a path to an NFS shared directory used to<br>store long-lived documents and to share them<br>among all cluster nodes.<br>Specify this property only when deploying<br>LiveCycle components in a clustered<br>environment.<br>This path must be accessible from the server<br>being deployed to. |
| EnableDocumentDBStorage                        | true or false<br>Default: false | Enables or disables document storage in<br>database for persistent documents.<br>Even if you enable document storage in<br>database, you will need the file system directory<br>for GDS.                                                                                                    |
| (WebSphere only)<br>contentServices.myfacesDir | String                          | Directory where myfaces jars will be copied and used as shared libs                                                                                                    |

### 8.3.3 Configure or validate application server properties

### 8.3.3.1 Configure or Validate WebSphere properties

The Configuration Manager can configure or validate your WebSphere application server as required by LiveCycle.

These properties apply to the following operations:

- Configure Application Server
- Validate Application Server Topology
- Validate Application Server Configurations
- Validate Database Connectivity

### 8.3.3.2 Application server properties

| Property                                                                                                    | Values   | Description                                                       |
|----------------------------------------------------------------------------------------------------|----------|-------------------------------------------------------------------|
| You must configure the application server-<br>specific properties section. For more information<br>see Common properties |          |                                                                   |
| jvm.initialHeapSize                                                                                                    | Default: | The initial heap size, in MB, for the JVM.                        |
|                                                                                                    | 256      |                                                                   |
| jvm.maxHeapSize                                                                                                    | Default: | The maximum heap size, in MB, for the JVM.                        |
|                                                                                                    | 1792     |                                                                   |
| WebLogic and WebSphere Cluster only                                                                                      |          |                                                                   |
| cache.useUDP                                                                                                    | true     | Set the value to true if LiveCycle uses UDP to implement caching. |
|                                                                                                    |          | Set to false if LiveCycle uses TCP to implement caching.          |

| Property                     | Values      | Description                                                                         |
|------------------------------|-------------|-------------------------------------------------------------------------------------|
| cache.udp.port               | Default:    | The port number that the primary computer uses for UDP-based caching communication. |
|                              | 55450       | Configure only if cache.useUDP=true.                                                |
| cache.tcpip.primaryhost      | String      | The host name of the computer where the primary application server is installed.    |
|                              |             | Configure only if cache.useUDP!=true.                                               |
| cache.tcpip.primaryport      | Default:    | The port number that the primary application                                        |
|                              | 22345       | communication.                                                                      |
|                              |             | Configure only if cache.useUDP!=true.                                               |
| cache.tcpip.secondaryhost    | String      | The host name of the computer where the secondary application server is installed.  |
|                              |             | Configure only if cache.useUDP!=true.                                               |
| cache.tcpip.secondaryport    | Default:    | The port number that the secondary application                                      |
|                              | 22345       | communication.                                                                      |
|                              |             | Configure only if cache.useUDP!=true.                                               |
| Datasource configuration     |             |                                                                                     |
| datasource.dbType            | Choose:     | The type of database configured to use with                                         |
|                              | • oracle    |                                                                                     |
|                              | • db2       |                                                                                     |
|                              | • sqlserver |                                                                                     |
| datasource.dbName            | String      | The name of the database.                                                           |
| datasource.dbHost            | String      | The host name or IP address of the server where the database is located.            |
| datasource.dbPort            | Integer     | The database port LiveCycle will use when communicating with the database.          |
| datasource.dbUser            | String      | The user ID LiveCycle will use when accessing the database.                         |
| datasource.dbPassword        | String      | The password associated with the database user ID.                                  |
| datasource.target.driverPath | String      | JDBC driver in the application server lib directory.                                |
|                              |             | This path must be valid and accessible from the server being configured.            |
| datasource.local.driverPath  | String      | Local JDBC driver. This value is used for testing direct database connection.       |

### 8.3.4 Deploy LiveCycle properties

These Deploy LiveCycle properties only apply to the deploy LiveCycle operation.

| Property                                      | Values             | Description                                                                 |
|-----------------------------------------------|--------------------|-----------------------------------------------------------------------------|
| For more information, see "8.3.1 Common prope | erties" on page 53 |                                                                             |
| deployment.includelVS                         | false              | Specifies whether IVS EAR files are included in the deployment.             |
|                                               |                    | It is recommended not to include IVS EAR files in a production environment. |
| targetServer.virtualHost                      | String             | Virtual host of your WebSphere application server.                          |
|                                               |                    | The default values are admin_host, default_host, proxy_host.                |

### 8.3.5 Initialize LiveCycle properties

These initialize LiveCycle properties only apply to the initialize LiveCycle operation.

| Property                                                       | Values | Description |
|----------------------------------------------------------------|--------|-------------|
| For more information, see "8.3.1 Common properties" on page 53 |        |             |

### 8.3.6 Deploy LiveCycle Components properties

These properties apply to the following operations:

- Deploy LiveCycle Components
- Validate LiveCycle Component Deployment
- Validate LiveCycle Server.

| Property                                                                                                 | Values | Description                                                                                                    |
|----------------------------------------------------------------------------------------------------|--------|----------------------------------------------------------------------------------------------------|
| You must configure the LiveCycle Server Information section. For more information, see Common properties |        |                                                                                                    |
| LCAdminUserID                                                                                            | String | The user ID to assign to the LiveCycle<br>Administrator user. This User ID is used to<br>login to the Administrator Console.   |
| LCAdminPassword                                                                                          | String | The password to assign to the LiveCycle<br>Administrator user. This password is used to<br>login to the Administrator Console. |

### 8.3.7 Add administrator user for PDF Generator

These properties apply only to the adding administrator user for PDF Generator operation. These properties are present in cli\_propertyFile\_pdfg\_template.txt

| Property      | Values  | Description                                                                                                    |
|---------------|---------|----------------------------------------------------------------------------------------------------|
| LCHost        | String  | Hostname where LiveCycle Server is installed.                                                                                |
| LCPort        | Integer | Port number where LiveCycle application server is configured                                                                 |
| LCAdminUserID | String  | The user ID to assign to the LiveCycle<br>Administrator user. This User ID is used to login<br>to the Administrator Console. |

| Property                       | Values | Description                                                                                                    |
|--------------------------------|--------|----------------------------------------------------------------------------------------------------|
| LCAdminPassword                | String | The password to assign to the LiveCycle<br>Administrator user. This password is used to<br>login to the Administrator Console. |
| LCServerMachineAdminUser       | String | The user ID of the Administrator user of the<br>Operation System hosting LiveCycle                                             |
| LCServerMachineAdminUserPasswd | String | The password of the Administrator user of the<br>Operation System hosting LiveCycle                                            |

## 8.3.8 Configure Connector for IBM Content Manager

| Property                     | Values        | Description                                                                                                    |
|------------------------------|---------------|----------------------------------------------------------------------------------------------------|
| LCHost                       | String        | Hostname where LiveCycle Server is installed.                                                                                                   |
| LCPort                       | Integer       | Port number where LiveCycle application server is configured                                                                                    |
| LCAdminUserID                | String        | The user ID to assign to the LiveCycle<br>Administrator user. This User ID is used to login<br>to the Administrator Console.                    |
| LCAdminPassword              | String        | The password to assign to the LiveCycle<br>Administrator user. This password is used to<br>login to the Administrator Console.                  |
| jndiPortNumber               | String        | JNDI port corresponding to LiveCycle application server.                                                                                        |
| jboss.clientjar.location     | String        | The location of the jbossall-client.jar file (JBoss only)                                                                                       |
| CDVTopology.appserverrootdir | String        | The root directory of the application server<br>instance that you are configuring on a remote<br>server (on which you plan to deploy LiveCycle) |
| ConfigureIBMCM               | true or false | Specify true to configure Connector for IBM<br>Content Manager                                                                                  |
| IBMCMClientPathDirectory     | String        | Location of IBM Content Manager client installation directory.                                                                                  |
| DataStoreName                | String        | Name of the DataStore of IBM Content Manager<br>Server that you want to connect to                                                              |
| IBMCMUsername                | String        | The user name assign to the IBM Content<br>Manager Administrator user. This User ID is used<br>to login to the IBM Content Manager.             |
| IBMCMPassword                | String        | The password to assign to the IBM Content<br>Manager Administrator user. This password is<br>used to login to the IBM Content Manager.          |
| ConnectionString             | String        | Additional arguments used in the connection<br>string to connect to IBM Content<br>Manager(Optional).                                           |

## 8.3.9 Configure Connector for IBM FileNet

| Property                     | Values             | Description                                                                                                    |
|------------------------------|--------------------|----------------------------------------------------------------------------------------------------|
| LCHost                       | String             | Hostname where LiveCycle Server is installed.                                                                                                   |
| LCPort                       | Integer            | Port number where LiveCycle application server is configured                                                                                    |
| LCAdminUserID                | String             | The user ID to assign to the LiveCycle<br>Administrator user. This User ID is used to login<br>to the Administrator Console.                    |
| LCAdminPassword              | String             | The password to assign to the LiveCycle<br>Administrator user. This password is used to<br>login to the Administrator Console.                  |
| jndiPortNumber               | String             | JNDI port corresponding to LiveCycle application server.                                                                                        |
| jboss.clientjar.location     | String             | The location of the jbossall-client.jar file (JBoss only)                                                                                       |
| CDVTopology.appserverrootdir | String             | The root directory of the application server<br>instance that you are configuring on a remote<br>server (on which you plan to deploy LiveCycle) |
| ConfigureFilenetCE           | true or false      | Specify true to configure Connector for IBM<br>Filenet                                                                                          |
| FilenetConfigureCEVersion    | String             | The FileNet client version to configure. Specify<br>FilenetClientVersion4.0 or<br>FilenetClientVersion4.5                                       |
| FilenetCEClientPathDirectory | String             | Location of IBM Filenet Content Manager client installation directory.                                                                          |
| ContentEngineName            | String             | Hostname or IP address of the machine where<br>IBM Filenet Content Engine is installed                                                          |
| ContentEnginePort            | String             | The port number used by IBM Filenet Content<br>Engine                                                                                           |
| CredentialProtectionSchema   | CLEAR or SYMMETRIC | Specify the level of protection.                                                                                                    |
| EncryptionFileLocation       | String             | Location of the encryption file. This is required<br>only when you select SYMMETRIC option for<br>CredentialProtectionSchema attribute.         |
|                              |                    | Use a forward slash (/) or double backward slashes (\\) as a path seperator.                                                                    |
| DefaultObjectStore           | String             | Name of the ObjectStore for the Connector for<br>IBM Filenet Content Server.                                                                    |
| FilenetContentEngineUsername | String             | The user ID to connect to the IBM FileNet<br>Content server.                                                                                    |
|                              |                    | The user ID with read-access privileges would be allowed to connect to the Default object Store.                                                |
| FilenetContentEnginePassword | String             | The password to assigned to the IBM FileNet<br>user. This password is used to connect to Default<br>object Store.                               |
| ConfigureFilenetPE           | true or false      | Specify true to configure Connector for IBM<br>FileNet                                                                                          |

#### INSTALLING AND DEPLOYING ADOBE LIVECYCLE ES3 FOR WEBSPHERE Appendix - Configuration Manager Command Line Interface

| Property                          | Values  | Description                                                  |
|-----------------------------------|---------|--------------------------------------------------------------|
| FilenetPEClientPathDirectory      | String  | Location of IBM FIleNet client installation directory        |
| FilenetProcessEngineHostname      | String  | Hostname or IP address of the process router.                |
| FilenetProcessEnginePortNumber    | Integer | Port number for IBM FileNet Content Server                   |
| FilenetPERouterURLConnectionPoint | String  | Name of the process router.                                  |
| FilenetProcessEngineUsername      | String  | The user ID to connect to the IBM FileNet<br>Content Server  |
| FilenetProcessEnginePassword      | String  | The password to connect to the IBM FileNet<br>Content Server |

### 8.3.10 Configure Connector for EMC Documentum

| Property                      | Values        | Description                                                                                                    |
|-------------------------------|---------------|----------------------------------------------------------------------------------------------------|
| LCHost                        | String        | Hostname where LiveCycle Server is installed.                                                                                                   |
| LCPort                        | Integer       | Port number where LiveCycle application server is configured                                                                                    |
| LCAdminUserID                 | String        | The user ID to assign to the LiveCycle<br>Administrator user. This User ID is used to login<br>to the Administrator Console.                    |
| LCAdminPassword               | String        | The password to assign to the LiveCycle<br>Administrator user. This password is used to<br>login to the Administrator Console.                  |
| jndiPortNumber                | String        | JNDI port corresponding to LiveCycle application server.                                                                                        |
| jboss.clientjar.location      | String        | The location of the jbossall-client.jar file (JBoss only)                                                                                       |
| CDVTopology.appserverrootdir  | String        | The root directory of the application server<br>instance that you are configuring on a remote<br>server (on which you plan to deploy LiveCycle) |
| ConfigureDocumentum           | true or false | Specify true to configure Connector for EMC<br>Documentum                                                                                       |
| DocumentumClientVersion       | String        | The EMC Documentum client version to<br>configure. Specify<br>DocumentumClientVersion6.0 or<br>DocumentumClientVersion6.0                       |
| DocumentumClientPathDirectory | String        | Location of EMC Docum,entum client installation directory                                                                                       |
| ConnectionBrokerHostName      | String        | Hostname or IP address of the EMC<br>Documentum Content Server.                                                                                 |
| ConnectionBrokerPortNumber    | String        | Port number for EMC Documentum Content<br>Server                                                                                                |

| Property                        | Values | Description                                                         |
|---------------------------------|--------|---------------------------------------------------------------------|
| DocumentumUsername              | String | The user ID to connect to the EMC Documentum Content Server.        |
| DocumentumPassword              | String | The password ID to connect to the EMC<br>Documentum Content Server. |
| DocumentumDefaultRepositoryName | String | Name of the default repository of MC<br>Documentum Content Server   |

### 8.3.11 Configure Connector for Microsoft SharePoint

| Property                     | Values        | Description                                                                                                    |
|------------------------------|---------------|----------------------------------------------------------------------------------------------------|
| LCHost                       | String        | Hostname where LiveCycle Server is installed.                                                                                                   |
| LCPort                       | Integer       | Port number where LiveCycle application server is configured                                                                                    |
| LCAdminUserID                | String        | The user ID to assign to the LiveCycle<br>Administrator user. This User ID is used to login<br>to the Administrator Console.                    |
| LCAdminPassword              | String        | The password to assign to the LiveCycle<br>Administrator user. This password is used to<br>login to the Administrator Console.                  |
| jndiPortNumber               | String        | JNDI port corresponding to LiveCycle application server.                                                                                        |
| jboss.clientjar.location     | String        | The location of the jbossall-client.jar file (JBoss only)                                                                                       |
| CDVTopology.appserverrootdir | String        | The root directory of the application server<br>instance that you are configuring on a remote<br>server (on which you plan to deploy LiveCycle) |
| ConfigureSharePoint          | true or false | Specify true to configure Connector for Microsoft<br>SharePoint                                                                                 |
| SharePointServerAddress      | String        | Hostname or IP address of the Sharepoint Server                                                                                                 |
| SharePointUsername           | String        | The user ID to connect to the Sharepoint Server                                                                                                 |
| SharePointPassword           | String        | The password to connect to the Sharepoint<br>Server                                                                                             |
| SharePointDomain             | String        | The Domain Name of the Sharepoint Server                                                                                                    |
| SharePointVersion            | String        | The version of the Microsoft Sharepo installed for LiveCycle.                                                                                   |
| ConnectionString             | String        | Additional arguments used in the connection<br>string to connect to the Sharepoint<br>Server(optional                                           |

### 8.3.12 Command Line Interface Usage

Once you have configured your property file, you must navigate to the [LiveCycle root]/configurationManager/bin folder.

To view a complete description of the Configuration Manager CLI commands, type: ConfigurationManagerCLI help <command name>.

### Configure LiveCycle CLI usage

The Configure LiveCycle operation requires the following syntax:

configureLiveCycle -f <propertyFile>

Where:

• -f <*propertyFile*>: A property file containing the required arguments. For more information on creating a property file, see Command Line Interface property file.

#### Extract CRX Bundles in LiveCycle

The Configure CRX Repository requires the following syntax:

extractCRXInstallationContent [- crx\_password<password>] -f <propertyFile>

Where:

• -f < *propertyFile*>: A property file containing the required arguments. For more information on creating a property file, see Command Line Interface property file.

#### **Configure Correspondence Management**

The Configure CRX Repository requires the following syntax:

configureCRXRepository -f <propertyFile>

Where:

• -f <*propertyFile*>: A property file containing the required arguments. For more information on creating a property file, see Command Line Interface property file.

### 8.3.12.1 Configure LiveCycle CLI Usage

The Configure LiveCycle operation requires the following syntax:

configureLiveCycle -f <propertyFile>

Where:

• -f <*propertyFile*>: A property file containing the required arguments. For more information on creating a property file, see Command Line Interface property file.

#### 8.3.12.2 Configure the Application Server CLI Usage

The Configure Application Server operation requires the following syntax:

configureApplicationServer -targetServer\_AdminPassword <password> -f <propertyFile> [-skip <configurationsToSkipList>]

Where:

- -targetServer\_AdminPassword <password>: Allows you to set the Administrator password on the command line. If this argument is present, it will override the targetServer\_AdminPassword property in the property file.
- -f <*propertyFile*>: A property file containing the required arguments. For more information on creating a property file, see Command Line Interface property file.
- -skip <configurationsToSkipList>: This is an optional parameter which allows you to list the application server components you do not want to configure. Specify the excluded components in a comma separated list. Valid options are Datasource or Core.

### 8.3.12.3 (WebSphere and Weblogic Only) Deploy LiveCycle CLI Usage

The Deploy LiveCycle operation requires the following syntax:

deployLiveCycle -f <propertyFile>

Where:

• -f <*propertyFile*>: A property file containing the required arguments. For more information on creating a property file, see Command Line Interface property file.

Important: You must restart your application server after you complete Deploy LiveCycle operation.

### 8.3.12.4 Initialize LiveCycle CLI Usage

The initialize LiveCycle operation requires the following syntax:

initializeLiveCycle -f <propertyFile>

Where:

• -f <*propertyFile*>: A property file containing the required arguments. For more information on creating a property file, see Command Line Interface property file.

### 8.3.12.5 Deploy LiveCycle Components CLI Usage

The Deploy LiveCycle Components operation requires the following syntax:

deployLiveCycleComponents -f <propertyFile> -LCAdminPassword <password>

Where:

- -f <*propertyFile*>: A property file containing the required arguments. For more information on creating a property file, see Command Line Interface property file.
- -LCAdminPassword <password>: Allows you to set the Admin password on the command line. If this argument is present, it will override the targetServer.adminPassword property in the property file.

### 8.3.12.6 Validate Application Server Topology CLI Usage

The Validate Application Server Topology operation is optional and requires the following syntax:

validateApplicationServerTopology -f <propertyFile> -targetServer\_AdminPassword <password>

Where:

- -f <*propertyFile*>: A property file containing the required arguments. For more information on creating a property file, see Command Line Interface property file.
- -targetServer\_AdminPassword <password>: Allows you to set the Admin password on the command line. If this argument is present, it will override the targetServer.adminPassword property in the property file.

### 8.3.12.7 Validate database connectivity CLI Usage

The validate Database Connectivity operation is optional and requires the following syntax:

validateDBConnectivity -f <propertyFile> -datasource\_dbPasssword <password>

Where:

• -f <*propertyFile*>: A property file containing the required arguments. For more information on creating a property file, see Command Line Interface property file.

• -datasource\_dbPassword <password>: Allows you to set the database user password on the command line. If this argument is present, it will override the datasource.dbPassword property in the property file.

### 8.3.12.8 Validate Application Server Configurations CLI Usage

The Validate Application Server Configurations operation is optional and requires the following syntax:

validateApplicationServerConfigurations -f <propertyFile> -targetServer\_AdminPassword <password>

Where:

- -f <*propertyFile*>: A property file containing the required arguments. For more information on creating a property file, see Command Line Interface property file.
- -targetServer\_AdminPassword <password>: Allows you to set the Admin password on the command line. If this argument is present, it will override the targetServer.adminPassword property in the property file.

### 8.3.12.9 Validate LiveCycle Server CLI Usage

The Validate LiveCycle Server operation is optional and requires the following syntax:

validateLiveCycleServer -f <propertyFile> -LCAdminPassword <password>

Where:

- -f <*propertyFile*>: A property file containing the required arguments. For more information on creating a property file, see Command Line Interface property file.
- -LCAdminPassword <password>: Allows you to set the Admin password on the command line. If this argument is present, it will override the targetServer.adminPassword property in the property file.

### 8.3.12.10 Validate LiveCycle Component Deployment CLI Usage

The Validate LiveCycle Component Deployment operation is optional and requires the following syntax:

validateLiveCycleComponentDeployment -f <propertyFile> -LCAdminPassword <password>

Where:

- -f <*propertyFile*>: A property file containing the required arguments. For more information on creating a property file, see Command Line Interface property file.
- -LCAdminPassword <password>: Allows you to set the Admin password on the command line. If this argument is present, it will override the targetServer.adminPassword property in the property file.

### 8.3.12.11 Check system readiness for PDF Generator

The Checking system readiness for PDF Generator operation requires the following syntax:

pdfg-checkSystemReadiness

### 8.3.12.12 Adding administrator user for PDF Generator

The adding administrator user for PDF Generator operation requires the following syntax:

pdfg-addAdminUser -f <propertyFile>

Where:

• -f <*propertyFile*>: A property file containing the required arguments. For more information on creating a property file, see Command Line Interface property file.

### 8.3.12.13 Configure Connector for IBM Content Manager

The Configure Connector for IBM Content Manager operation is optional and requires the following syntax:

IBMCM-configurationCLI -f <propertyFile>

Where:

• -f <*propertyFile*>: A property file containing the required arguments. For more information on creating a property file, see Command Line Interface property file.

*Important: Modify the <propertyFile> called cli\_propertyFile\_ecm\_ibmcm\_template.txt located in the [LiveCycle root]\configurationManager\bin\ directory.* 

Perform the following steps manually to complete the configuration for Connector for IBM Content Manager.

- 1 Copy the *adobe-component-ext.properties* file from [*LiveCycle root*]/configurationManager/configureecm/websphere to the following [appserver root]/profiles/[profile\_name] directory.
- 2 Restart the Application Server.
- 3 Start the following services from LiveCycle Administration Console
  - IBMCMAuthProviderService
  - IBMCMConnectorService

### 8.3.12.14 Configure Connector for IBM FileNet

The Configure Connector for IBM FileNet operation is optional and requires the following syntax:

filenet-configurationCLI -f <propertyFile>

Where:

• -f <*propertyFile*>: A property file containing the required arguments. For more information on creating a property file, see Command Line Interface property file.

*Important: Modify the <propertyFile> called cli\_propertyFile\_ecm\_filenet\_template.txt located in the [LiveCycle root]\configurationManager\bin\ directory.* 

Perform the following steps manually to complete the configuration for Connector for IBM Content Manager.

- 1 Copy the *adobe-component-ext.properties* file from [*LiveCycle root*]/configurationManager/configureecm/websphere to the following [appserver root]/profiles/[profile\_name] directory.
- 2 Locate the wsjass.conf file in the [appserver root]/profiles/[profile name]/properties directory and add to it contents of wsjass.conf file available in [LiveCycle root]/configurationManager/configure-ecm/websphere directory.
- **3** (**Only for FileNet 4.x**) Add the Java option -Dwasp.location=[FileNetClient root]/wsi to the Application Server startup options.
- 4 Restart the Application Server.
- 5 Start the following services from LiveCycle Administration Console
  - IBMFileNetAuthProviderService
  - IBMFileNetContentRepositoryConnector
  - IBMFileNetRepositoryProvider
  - IBMFileNetProcessEngineConnector(If configured)

### 8.3.12.15 Configure Connector for EMC Documentum

The Configure Connector for EMC Documentum operation is optional and requires the following syntax:

documentum-configurationCLI -f <propertyFile>

Where:

• -f <*propertyFile*>: A property file containing the required arguments. For more information on creating a property file, see Command Line Interface property file.

*Important:* Modify the <propertyFile> called cli\_propertyFile\_ecm\_documentum\_template.txt located in the [LiveCycle root]\configurationManager\bin\ directory.

Perform the following steps manually to complete the configuration for Connector for EMC Documentum.

- 1 Copy the *adobe-component-ext.properties* file from [*LiveCycle root*]/configurationManager/configureecm/websphere to the following [appserver root]/profiles/[profile\_name] directory.
- 2 Restart the Application Server.
- 3 Start the following services from LiveCycle Administration Console
  - EMCDocumentumAuthProviderService
  - EMCDocumentumRepositoryProvider
  - EMCDocumentumContentRepositoryConnector

#### 8.3.12.16 Configure Connector for Microsoft SharePoint

The Configure Connector for Microsoft SharePoint operation is optional and requires the following syntax:

sharepoint-configurationCLI -f <propertyFile>

Where:

• -f < *propertyFile*>: A property file containing the required arguments. For more information on creating a property file, see Command Line Interface property file.

*Important:* Modify the <propertyFile> called cli\_propertyFile\_ecm\_sharepoint\_template.txt located in the [LiveCycle root]\configurationManager\bin\ directory.

# 8.4 Examples Usage

From the C:\Adobe\Adobe LiveCycle ES3\configurationManager\bin, type:

ConfigurationManagerCLI configureLiveCycle -f cli\_propertyFile.txt

Where *cli\_propertyFile.txt* is the name of the property file you created.

# 8.5 Configuration Manager CLI Logs

If an error occurs, you can review the CLI logs located here in the *[LiveCycle root]*\configurationManager\log folder. The log file generated will have a naming convention such as lcmCLI.0.log where the number in the filename (0) will increment when the log files are rolled over.

# 8.6 Next steps

If you used Configuration Manager CLI to configure and deploy LiveCycle, you can now do the following tasks:

- Verify the deployment. (See "5.1.3 Verify the deployment" on page 20.)
- Access Administration Console. (See "5.1.3.1 Accessing Administration Console" on page 20.)
- Configure LiveCycle modules to access LDAP. (See "5.5 Configuring LDAP access" on page 31.)

# **Chapter 9: Appendix - Manually Configuring WebSphere**

**Note:** This appendix describes how to manually configure your application server for Adobe LiveCycle ES3. The Configuration Manager provides an option to automatically complete these steps for you. If you deselect this option, you will need to complete the steps in this appendix.

For information about how to automatically configure your application server, see "4.3 Configuring and deploying LiveCycle" on page 13.

At this point in the installation process, you have already installed LiveCycle files and run Configuration Manager to configure the LiveCycle deployable archives. Now, you can manually configure the database connectivity with the application server.

# 9.1 Setting directory permissions

The LiveCycle application will extract files to the *[appserver root]/*installedApps directory. Therefore, it is important that writable permissions be given to that directory. If writable permissions cannot be given, the section below describes how to modify the location for the extracted files.

**Note:** It is recommended that you modify the location of the extracted files to [appserver root]/profiles/<profile\_name>/installedApps.

### 9.1.1 Modify the location for the extracted files

- 1 Log in to the WebSphere Administrative Console.
- 2 Click Servers > Server Types > WebSphere Application servers and click your server name, such as server1.
- 3 Under Server Infrastructure, click Java and Process Management > Process Definition.
- 4 Under Additional Properties, click Java Virtual Machine and then click Custom Properties.
- 5 Click New and create a custom property named adobeidp.RootDirectory.
- 6 Set the value of adobeidp.RootDirectory to the path where Adobe native files should be extracted, such as [appserver root]/profiles/<profile\_name>/installedApps.
- 7 Click OK or Apply.
- 8 In the Messages box, click Save directly to master configuration, and then restart the application server.

# 9.2 Configuring JVM arguments

You must configure the JVM arguments and custom properties.

#### Configure the JVM arguments

1 In the WebSphere Administrative Console navigation tree, do the following for your application server:

Click Servers > Server Types > WebSphere application servers
- 2 In the right pane, click the server name.
- 3 Under Server Infrastructure, click Java and Process Management > Process Definition.
- 4 Under Additional Properties, click Java Virtual Machine.
- 5 In the Initial Heap Size box, type 256 and, in the Maximum Heap Size box, type 1792.

**Note:** This value depends on the hardware configuration and the available memory. If you are using an x86/64-bit server, you can set the Maximum Heap Size to 1792 or higher.

6 In the Generic JVM arguments box, add the following arguments.

-Xgcpolicy:gencon

-Dfile.encoding=utf8

-DentityExpansionLimit=10000

*Note:* Add the -Xgcpolicy:gencon JVM argument only if WebSphere is using the IBM JDK. However, do not add this argument in case of WebSphere on Solaris operating system.

- 7 Click OK or Apply, and then click Savedirectly to the master configuration.
- 8 In the right pane, under Additional Properties, click Custom Properties, and then click New.
- 9 In the Name box, type java.net.preferIPv4Stack for IPv4 or java.net.preferIPv6Stack for IPv6 and, in the Value box, type true.
- 10 Click OK or Apply and then click Save directly to master configuration.

### 9.3 Configuring WebSphere time-out settings

Creating a large number of users can be done by using a single invocation of the CreateLocalUsers API. The API is expected to persist all the new users or roll back all changes in the event of a failure. Therefore, the API is required to operate in a single transaction to support rollback. Because a transaction's lifetime is limited by the application server settings (usually 30 seconds), the number of inserts that can be performed in the given time frame is limited. As a result, bulk insert APIs such as CreateLocalUser fail when the number of users exceeds a certain limit. This limit is decided again by the transaction's lifetime.

You must modify the following time-out settings:

- Transaction time-out value
- CORBA time-out value
- SOAP request time-out value

#### Configure transaction time-out

1 In the WebSphere Administrative Console navigation tree, do the following for your application server:

#### Click Servers > Server Types > WebSphere application servers

- 2 Click the server name in the right pane.
- **3** Under Container Settings, click **Container Services** > **Transaction Service**.
- 4 Under General Properties, in the Total transaction lifetime timeout box, type 300 (or higher).
- 5 Ensure that the value in the **Maximum transaction timeout** box is greater than or equal to the **Total transaction lifetime timeout**.

6 Click OK or Apply and the n click Save directly to master configuration.

#### Increase the CORBA time-out value

1 In the WebSphere Administrative Console navigation tree, do the following for your application server:

#### Click Servers > Server Types > WebSphere application servers

- 2 Click the server name in the right pane.
- **3** Under Container Settings, click **Container Services** > **ORB Service**.
- 4 Under General Properties, in the Request timeout box, type 360 and, in the Locate Request Timeout box, type 300.
- 5 Click OK or Apply and then click Save directly to master configuration.

#### increase the SOAP request time-out value

- 1 Navigate to your [*appserver root*] directory and search for all files named soap.client.props. Multiple files may have this name. For example, the following files may require modifications. Modification of the template profile definitions is required only if profiles will be created using these templates:
  - [appserver root]/profileTemplates/default/documents/properties/soap.client.props
  - [appserver root]/profileTemplates/cell/default/documents/properties/soap.client.props
  - [appserver root]/cip/profileTemplates/minimal/documents/properties/soap.client.props
  - [appserver root]/profiles/AppSrv01/properties/soap.client.props
- **2** Open the file in a text editor, find the **com.ibm.SOAP.requestTimeout** property, change the value from 180 to 1800, and then save the file(s).

*Note:* Repeat this step for each file.

3 In the WebSphere Administrative Console navigation tree, do the following for your application server:

(WebSphere 6.1) Click **Servers > Application servers**.

(WebSphere 7.0) Click Servers > Server Types > WebSphere application servers.

- 4 Click the server name in the right pane.
- 5 Under Server Infrastructure, click Administration > Administration Services.
- 6 Under Additional Properties, click JMX connectors and, in the right pane, click SOAPConnector in the list.
- 7 On the next screen, click **Custom Properties**, and then click **requestTimeout** in the list.
- 8 Under General Properties, in the Value box, change 600 to 1800.
- 9 Click OK or Apply and then click Save directly to master configuration.

**Note:** Increase the SOAP request time-out value beyond 1800 if EAR deployment fails with **The system failed to make** *the* **SOAP RPC call: invoke** error.

## 9.4 Configuring throttling for PDF Generator

PDF Generator requires a throttling configuration to be added to the application server configuration.

**1** In the WebSphere Administrative Console navigation tree, do the following for your application server:

Click Servers > Server Types > WebSphere application servers

- 2 Click the server name in the right pane.
- 3 Under Server Infrastructure, click Java and Process Management > Process Definition.
- 4 Under Additional Properties, click Java Virtual Machine and, on the next screen, click Custom Properties.
- 5 Click New and, in the following boxes, type the corresponding text to create a new property:

Name: com.ibm.websphere.ejbcontainer.poolSize

Value:LiveCycleES3#adobe-pdfg-bmc-invoker-ejb.jar#NativeToPDFInvoker=1,1:

LiveCycleES3#adobe-pdfg-bmc-invoker-ejb.jar#OpenOfficeToPDFInvoker=1,1:

LiveCycleES3#adobe-pdfg-bmc-invoker-ejb.jar#ImageToPDFInvoker=3,3:

LiveCycleES3#adobe-pdfg-bmc-invoker-ejb.jar#PSToPDFInvoker=3,3

*Note:* You must manually type the value. You cannot copy and paste the value from this document.

In the example, LiveCycleES3 is the name of the LiveCycle core application as shown in the WebSphere Application Server. If this name is different, all four instances of the string LiveCycleES3 in the value parameter must be replaced with the actual application name.

Description: Adobe PDF Generator Throttling Configuration

6 Click OK or Apply and then click Save directly to master configuration.

## 9.5 Configuring the LiveCycle database connectivity

To enable WebSphere and LiveCycle deployment to connect to the LiveCycle database, create a database connection for LiveCycle by installing the database drivers and then setting up a data source.

Install drivers for the type of database that you use for the LiveCycle database. The drivers must be placed in the installation directories of the application server.

Configure the data source to connect to the database. For WebSphere, you can configure a DB2, an Oracle, or a SQL Server data source.

You will need the following information from tasks you performed in Preparing to Install LiveCycle (Single Server).

- Database name
- Server name
- User name
- Password

#### 9.5.1 Configure J2C authentication for data source

You must configure the J2C authentication for your data source before you configure the data source.

1 In the WebSphere Administrative Console navigation tree, click the following:

Security > Global Security

- 2 In the right pane, under Authentication, click Java Authentication and Authorization Service > J2C authentication data and then click New.
- 3 Provide the appropriate information in these boxes:

Alias: Type a name that is appropriate for the database user (for example, type IDP DS/db2-db2user).

**User ID:** Enter a user ID. This ID is the login credential that is used to access whichever database will be used with the IDP\_DS data source (for example, db2user).

Password: Type a password for this user.

4 Click **OK** or **Apply** and then click **Save** directly to master configuration.

#### 9.5.2 Configuring DB2 database connectivity

Configuring the DB2 data source requires you to install the DB2 database drivers, create a DB2 JDBC provider on WebSphere, create the data source on WebSphere, and then configure the corresponding connection pool. In addition, WebSphere connecting to DB2 requires a custom property to avoid thread deadlock.

*Note:* These procedures apply to both DB2 9.1 and DB2 9.5.

#### Install the DB2 database driver

- 1 In the *[appserver root]* directory, create a directory named db2libs.
- 2 Copy the db2jcc.jar files from one of these locations to the [appserver root]\db2libs directory:
  - The Java directory under your [*dbserver root*] directory, such as [*dbserver root*]/ibm/Sqllib/java (Windows) or [*dbserver root*]/java (Linux or UNIX)
  - (for DB9.5 only) [LiveCycle root]\lib\db\db2\

#### Create a DB2 JDBC provider

- 1 In the WebSphere Administrative Console navigation tree, click **Environment** > **Websphere Variables** and, in the right pane, click **DB2UNIVERSAL\_JDBC\_DRIVER\_PATH**.
- 2 In the Value box, type the path to the db2libs directory.
- 3 Click OK or Apply and then click Save directly to master configuration.
- 4 In the navigation tree, click **Resources** > **JDBC** > **JDBC** Providers.
- 5 In the Scope drop-down list in the right pane, select Node=*NodeName*, Server=*ServerName*as the level, and then click New.
- **6** In the Step 1 pane, set the following configuration:
  - In the Database type list, select DB2.
  - In the Provider type list, select DB2 Universal JDBC Driver Provider.
  - In the **Implementation type** list, select **Connection pool data source**. Notice that for each Configuration Manager configuration script, the field implementation class name is com.ibm.db2.jcc.DB2ConnectionPoolDataSource.
  - In the Name box, either keep the default DB2 Universal JDBC Driver Provider or type LiveCycle DB2 IDP\_DS.
- 7 Click Next and, in the Step 2 pane, click Next again.
- 8 In the Step 3 pane, click Finish and then click Save directly to master configuration.

#### Create the DB2 JDBC data source:

1 In the navigation tree, click **Resources** > **JDBC** > **JDBC** Providers and, in the right pane, click the provider that you created in the *Create a DB2 JDBC provider* section.

- 2 Under Additional Properties, click Data sources and then click New.
- 3 In the Enter basic data source information pane, set the following configurations and then click Next:
  - In the Data source name box, type Livecycle DB2 IDP\_DS.
  - In the JNDI name box, type IDP\_DS.
- 4 In the Enter database specific properties for the datasource pane, type the driver type, database name, server name, and port number of the database that you created in "9.5.1 Configure J2C authentication for data source" on page 71. Ensure that Use this data source in container managed persistence (CMP) is selected, and then click Next.
- 5 In the Setup security aliases pane, set the following configurations:
  - In the list under **Component-managed authentication alias**, select the authentication alias that you created for this data source in "9.5.1 Configure J2C authentication for data source" on page 71, and then click **Next**.
  - In the Mapping-configuration alias list, select DefaultPrincipalMapping.
  - In the **Container-managed authentication alias** list, select the authentication alias that you created for this data source in "9.5.1 Configure J2C authentication for data source" on page 71.
- 6 Click **Finish** in the Step 4 pane.
- 7 Click OK or Apply and then click Save directly to master configuration.
- 8 Change the statement cache size. Do the following tasks:
  - In WebSphere Administrative Console, click JDBC > Data sources.
  - Click the data source you just created and under Additional Properties, click WebSphere Application Server data source properties.
  - Change the value of the Statement cache size field to 80.
  - Click **OK** or **Apply** and the click **Save** directly to the master configuration.
- **9** Select the data source you just created and select **Test Connection** to ensure that the data source connection is functioning correctly.

#### Configure LiveCycle - DB2 - IDP\_DS connection pools

- 1 In the navigation tree, click Resources > JDBC > JDBC Providers and, in the right pane, click the JDBC provider you just created (either DB2 Universal JDBC Driver Provider or LiveCycle db2 IDP\_DS) as used as an example when creating the DB2 JDBC provider.
- 2 Under Additional Properties, click Data sources and then select Livecycle DB2 IDP\_DS.
- **3** On the next screen, under Additional Properties, click **Connection Pool Properties** and set the properties as follows:
  - In the Maximum connections box, type 30 (or higher if required).
  - In the Minimum connections box, type 1.
- 4 Click OK or Apply and then click Save directly to master configuration.

#### Configure the custom property for DB2

- 1 In the navigation tree, click **Resources** > **JDBC** > **Data sources** and, in the right pane, click the data source that you created.
- 2 Under Additional Properties, click Custom properties and then click New.
- 3 In the Name box, type useRRASetEquals and in the Value box, type true.
- 4 Click OK or Apply and then click Save directly to master configuration.

#### Create the DB2 JDBC data source for Rights Management

*Note:* This section applies only if you have Rights Management installed.

- 1 In the navigation tree, click **Resources** > **JDBC** > **JDBC** Providers and then click the provider that you created in the *Create a DB2 JDBC provider* section.
- 2 Under Additional Properties, click Data sources and then click New.
- 3 In the Enter basic data source information pane, set the following configurations and then click Next:
  - In the Data source name box, type Livecycle DB2 RM\_DS.
  - In the **JNDI name** box, type EDC\_DS.
- 4 In the Enter database specific properties for the datasource pane, type the driver type, database name, server name, and port number of the database that you created in "9.5.1 Configure J2C authentication for data source" on page 71.
- 5 Ensure that Use this data source in container managed persistence (CMP) is selected, and then click Next.
- 6 Set the following configurations in the Setup security aliases pane:
  - In the list under **Component-managed authentication alias**, select the authentication alias that you created for this data source in "9.5.1 Configure J2C authentication for data source" on page 71, and then click **Next**.
  - In the Mapping-configuration alias list, select DefaultPrincipalMapping.
  - In the **Container-managed authentication alias** list, select the authentication alias that you created for this data source in "9.5.1 Configure J2C authentication for data source" on page 71.
- 7 Click **Finish** in the Step 4 pane.
- 8 Click OK or Apply and then click Save directly to master configuration.
- **9** Change the statement cache size. Do the following tasks:
  - In WebSphere Administrative Console, click JDBC > Data sources.
  - Click the data source you just created and under Additional Properties, click WebSphere Application Server data source properties.
  - Change the value of the Statement cache size field to 80.
  - Click **OK** or **Apply** and the click **Save** directly to the master configuration.
- **10** Select the data source you just created and select **Test Connection** to ensure that the data source connection is functioning correctly.

#### Configure LiveCycle- DB2 - RM\_DS connection pools for Rights Management:

Note: This section applies only if you have Rights Management installed.

- 1 In the navigation tree, click **Resource** > **JDBC** > **JDBC Providers** and, in the right pane, click the JDBC provider you just created called **DB2 Universal JDBC Driver Provider for RM**.
- 2 Under Additional Properties, click Data sources and then select Livecycle DB2 RM\_DS.
- **3** On the next screen, under Additional Properties, click **Connection Pool Properties** and set the properties as follows:
  - In the Maximum connections box, type 20 (or higher if required).
  - In the **Minimum connections** box, type 1.
- 4 Click **OK** or **Apply** and then click **Save** directly to master configuration.

#### Configure the custom property for DB2:

- 1 In the navigation tree, click **Resources** > **JDBC** > **Data sources** and, in the right pane, click the data source that you created in the *Create the DB2 JDBC data source for Rights Management* section.
- 2 Under Additional Properties, click Custom properties and then click New.
- 3 In the Name box, type useRRASetEquals and in the Value box, type true.
- 4 Click **OK** or **Apply** and then click **Save** directly to master configuration.

#### Set default isolation level

- 1 Log in to WebSphere Integrated Solutions Console.
- 2 In the WebSphere Administrative Console navigation tree, click Resources > JDBC > Data Sources.
- **3** From the drop-down list in the right pane, select **Node**=*NodeName*, **Server**=*ServerName*. All data sources under the node are displayed.
- 4 Click LiveCycle DB2 IDP\_DS with JNDI name IDP\_DS.
- 5 Click Custom Properties.
- 6 Search for webSphereDefaultIsolationLevel property, and click to open it for edit.
- 7 Set value as 2. The value 2 denotes Read Committed.
- 8 Click Apply and then click OK.
- 9 In the Messages box at the top of the page, click **Save** directly to master configuration.
- 10 Restart WebSphere.

#### 9.5.3 Configuring Oracle database connectivity

Configuring the Oracle data source requires you to install the Oracle database drivers, create a Oracle JDBC provider on WebSphere, create the data source on WebSphere, and then configure the corresponding connection pool.

#### Install the Oracle 11g database driver

- 1 In the [appserver root] directory, create a directory named *db\_driver*.
- **2** Copy the ojdbc6.jar for JDK 1.6 driver file from the [*LiveCycle root*]\lib\db\oracle directory to the directory created in step 1.

#### Create the Oracle JDBC provider

- 1 In the WebSphere Administrative Console navigation tree, click **Environment** > **Websphere Variables** and, in the right pane, click **ORACLE\_JDBC\_DRIVER\_PATH**.
- **2** Under General Properties, in the **Value** box, type the path to the database driver file, ojdbc6.jar for JDK 1.6, that you created in the *Install the Oracle 11g database driver* section.
- 3 Click OK and then click Save directly to master configuration.
- 4 In the navigation tree, click **Resources** > **JDBC** > **JDBC** Providers.
- 5 In the Scope drop-down list in the right pane, select Node=*NodeName*, Server=*ServerName*as the level, and then click New.
- **6** In the Step 1 pane, set the following configuration:
  - In the Database type list, select Oracle.
  - In the **Provider type** list, select **Oracle JDBC Driver**.

- In the Implementation type list, select Connection pool data source.
- In the Name text box, modify the default content or leave it as is.
- 7 Click Next and, in the Step 2 pane, accept the default database class path and click Next again.
- 8 In the Step 3 pane, click Finish, and then click Save directly to master configuration.

#### Create the Oracle JDBC data source

- 1 In the navigation tree, click **Resources** > **JDBC** > **JDBC Providers** and, in the right pane, click the provider that you created in the *Create the Oracle JDBC provider* section.
- 2 Under Additional Properties, click Data sources and then click New.
- 3 In the Enter basic data source information pane, set the following configurations and then click Next:
  - In the Data source name box, type Livecycle oracle IDP\_DS.
  - In the JNDI name box, type IDP\_DS.
  - In the list under Component-Managed Authentication and XA Recovery Authentication, select the authentication alias that you created for this data source in "9.5.1 Configure J2C authentication for data source" on page 71.
- 4 In the Enter database specific properties for the datasource pane, type the following line in the URL field:

jdbc:oracle:thin:@[hostname]:[port]:[SID]

where [hostnamet] is the IP address of the database server, [port] is the port that the database is listening on (default 1521), and [SID] is the service ID of the database.

**5** (*Oracle RAC only*) In the **Enter database specific properties for the datasource** pane, type the following connection URL in the **URL** field:

```
jdbc:oracle:thin:@(DESCRIPTION=(ENABLE=broken) (ADDRESS_LIST=(ADDRESS=
(PROTOCOL=TCP) (HOST=yourhost1) (PORT=1521)) (ADDRESS=(PROTOCOL=TCP)
(HOST=yourhost2) (PORT=1521)) (LOAD_BALANCE=on) (FAILOVER=on))
(CONNECT_DATA=(SERVER=dedicated) (SERVICE_NAME=service.yourcompany.com)
(FAILOVER_MODE=(TYPE=session) (METHOD=basic) (RETRIES=10)
(DELAY=3))))
```

Replace the highlighted text in the connection URL with the following values:

- yourhost1: The name, IP address, or fully-qualified domain name of the first node in the cluster that hosts the database.
- yourhost2: The name, IP address, or fully-qualified domain name of the second node in the cluster that hosts the database.

**Note:** The cluster hosting the database could have n nodes. **yourhost1** and **yourhost2** are examples in the case of a two-node cluster.

- service.yourcompany.com: The service name for the Oracle RAC database.
- 6 Select Oracle 11g data store helper.
- 7 Click Next and, in the Setup security aliases pane, click Finish.
- 8 Click Save directly to master configuration.
- 9 Select the data source you just created to modify additional parameters and set the following configuration:
  - In the **Container-managed authentication alias** list, select the authentication alias that you created for this data source in "9.5.1 Configure J2C authentication for data source" on page 71.

#### • In the Mapping-configuration alias list, select DefaultPrincipalMapping.

10 Click OK or Apply and then click Save directly to master configuration.

11 Change the statement cache size. Do the following tasks:

- In WebSphere Administrative Console, click JDBC > Data sources.
- Click the data source you just created and under Additional Properties, click WebSphere Application Server data source properties.
- Change the value of the **Statement cache size** field to 80.
- Click OK or Apply and the click Save directly to the master configuration.

#### Configure LiveCycle- oracle - IDP\_DS connection pools:

- 1 In the navigation tree, click Resources > JDBC > JDBC Providers and, in the right pane, click the Oracle JDBC Driver data source you just created.
- 2 Under Additional Properties, click Data sources and then select Livecycle oracle IDP\_DS.
- **3** On the next screen, under Additional Properties, click **Custom Properties** and then change **oracle9iLogTraceLevel** to null (no value).
- 4 Under Additional Properties, click Connection Pool Properties and, in the Maximum connections box, type 30.
- 5 Click OK or Apply and then click Save directly to master configuration.

#### Configure the custom property for Oracle:

- 1 In the navigation tree, click **Resources** > **JDBC** > **Data sources** and, in the right pane, click the data source that you created in the *Create the Oracle JDBC data source* section.
- 2 Under Additional Properties, click Custom properties and then click New.
  - In the Name box, type useRRASetEquals and in the Value box, type true.
- 3 Click OK or Apply and then click Save directly to master configuration.

#### Create the Oracle JDBC data source for Rights Management

Note: This section applies only if you have Rights Management installed.

- 1 In the navigation tree, click **Resources** > **JDBC** > **JDBC Providers** and, in the right pane, click the provider that you created in the *Create the Oracle JDBC provider* section.
- 2 Under Additional Properties, click Data sources and then click New.
- 3 In the Enter basic data source information pane, set the following configurations and then click Next:
  - In the Data source name box, type Livecycle oracle RM\_DS.
  - In the **JNDI name** box, type EDC\_DS.
  - In the list under Component-Managed Authentication and XA Recovery Authentication, select the authentication alias that you created for this data source in "9.5.1 Configure J2C authentication for data source" on page 71.
- 4 In the Enter database specific properties for the datasource pane, type the following line in the URL field:

jdbc:oracle:thin:@[server\_host]:[port]:[SID]

where [*server\_host*] is the IP address of the database server, [*port*] is the port that the database is listening on (default 1521), and [*SID*] is the service ID of the database.

- 5 Select Oracle 11g data store helper.
- 6 Click Next and, in the Setup security aliases pane, click Finish.
- 7 Click Save directly to master configuration.
- 8 Select the data source (RM\_DS) you just created to modify additional parameters and then set the following configuration:
  - In the **Container-managed authentication alias** list, select the authentication alias that you created for this data source in "9.5.1 Configure J2C authentication for data source" on page 71.
  - In the Mapping-configuration alias list, select DefaultPrincipalMapping.
- 9 Click OK and then click Save directly to master configuration.

10 Change the statement cache size. Do the following tasks:

- In WebSphere Administrative Console, click **JDBC** > **Data sources**.
- Click the data source you just created and under Additional Properties, click WebSphere Application Server data source properties.
- Change the value of the Statement cache size field to 80.
- Click OK or Apply and the click Save directly to the master configuration.

#### Configure LiveCycle- oracle - RM\_DS connection pools for Rights Management:

Note: This section applies only if you have Rights Management installed.

- 1 In the navigation tree, click Resources > JDBC > JDBC Providers and, in the right pane, click the Oracle JDBC Driver data source you just created.
- 2 Under Additional Properties, click Data sources and then select Livecycle oracle RM\_DS.
- **3** On the next screen, under Additional Properties, click **Connection Pool Properties** and, in the **Maximum connections** box, type 20.
- 4 Click OK or Apply and then click Save directly to master configuration.

#### Configure the custom property for Oracle:

- 1 In the navigation tree, click **Resources** > **JDBC** > **Data sources** and, in the right pane, click the provider that you created in the *Create the Oracle JDBC data source for Rights Management* section.
- 2 Under Additional Properties, click Custom properties and then click New.
- 3 In the Name box, type useRRASetEquals and in the Value box, type true.
- 4 Click **OK** or **Apply** and then click **Save** directly to master configuration.

#### 9.5.4 Configuring SQL Server database connectivity

Configuring the SQL Server data source requires you to install the SQL Server database drivers, create a SQL Server JDBC provider on WebSphere, create the data source on WebSphere, and then configure the corresponding connection pool.

#### Install the SQL Server database driver

If you have not done so already, copy the SQL Server JDBC Driver from [*LiveCycle root*]\lib\db\mssql to the [*appserver root*]\idplib\ directory.

Note: Make a note of the directory location where you install the driver on your system.

#### Create the SQL Server JDBC provider

- 1 In the WebSphere Administrative Console navigation tree, click **Environment** > **WebSphere Variables** and, in the right pane, click one of the following:
  - MICROSOFT\_JDBC\_DRIVER\_PATH
- 2 Under General Properties, in the Value box, type the path to the sqljdbc4.jar file that you created in the *Install the SQL Server database driver* section, and then click **OK**.
- 3 In the Messages box, click Save directly to master configuration.
- 4 In the navigation tree, click **Resources** > **JDBC** > **JDBC** Providers.
- 5 In the Scope drop-down list in the right pane, select Node=*NodeName*, Server=*ServerName*as the level, and then click New.
- 6 In the Create new JDBC provider pane, set the following configurations and then click Next:
  - In the Database type list, select SQL Server.
  - In the Provider Type list, select Microsoft SQL Server JDBC Driver.
  - In the Implementation type list, select Connection Pool Data Source.
  - In the Name box, type Microsoft SQL Server JDBC Driver, or accept the default value.
- 7 In the Enter database class path information pane, replace the existing entry with the following, and then click Next:
  - \${MICROSOFT\_JDBC\_DRIVER\_PATH}/sqljdbc4.jar

*Note:* For WebSphere, if you have set the WebSphere variable MICROSOFT\_JDBC\_DRIVER\_PATH, the database class path information is populated automatically.

8 In the **Summary** pane, click **Finish** and then click **Save** directly to master configuration.

#### Create the SQL Server data source for LiveCycle

Follow the steps below to create the SQL Server data source for your application server version.

- 1 In the navigation tree, click **Resources** > **JDBC** > **JDBC Providers** and, in the right pane, click the provider that you created in the *Create the SQL Server JDBC provider* section.
- 2 Under Additional Properties, click Data sources and then click New.
- 3 In the Enter basic data source information pane, set the following configurations and then click Next:
  - In the Data source name box, type Livecycle SQLServer IDP\_DS.
  - In the JNDI name box, type IDP\_DS.
- 4 In the Enter database specific properties for the data source pane, enter the database name, server name, and port.
- 5 In the Setup security aliases pane, set the following, and click Next.
  - In the **Component managed authentication alias** list, select the authentication alias that you created for this data source in "9.5.1 Configure J2C authentication for data source" on page 71.
  - In the Mapping-configuration alias list, select DefaultPrincipalMapping.
  - In the **Container managed authentication alias** list, select the authentication alias that you created for this data source in "9.5.1 Configure J2C authentication for data source" on page 71.
- 6 In the Summary pane, click Finish, and then click Save directly to the master configuration.

- 7 Set the data store helper class for the data source. Do the following tasks:
  - In the navigation tree, click **Resources** > **JDBC** > **Data sources** and, in the right pane, click the data source that you created.
  - In the next screen, under **Data store helper class name**, select **Specify a user-defined data store helper**, and replace the existing entry with the following text:

com.ibm.websphere.rsadapter.GenericDataStoreHelper

- 8 Change the statement cache size. Do the following tasks:
  - In WebSphere Administrative Console, click JDBC > Data sources.
  - Click the data source you just created and under Additional Properties, click WebSphere Application Server data source properties.
  - Change the value of the Statement cache size field to 80.
  - Click OK or Apply and the click Save directly to the master configuration.

#### Configure LiveCycle - SQLServer - IDP\_DS connection pools

- 1 In the navigation tree, click **Resources** > **JDBC** > **JDBC** Providers and, in the right pane, click the provider that you created earlier for WebSphere.
  - Microsoft SQL Server JDBC Driver.
- 2 Under Additional Properties, click Data sources and then select Livecycle SQLServer IDP\_DS.
- **3** On the next screen, under **Additional Properties**, click **Connection Pool Properties** and, in the **Maximum connections** box, type 30.
- **4** 9. Click **OK** or **Apply** and then click **Save** directly to master configuration.

#### Configure the custom property for SQL Server

- 1 In the navigation tree, click **Resources** > **JDBC** > **Data sources** and, in the right pane, click the data source that you created in the *Create the SQL Server data source for LiveCycle* section.
- 2 Under Additional Properties, click Custom properties and then click New.
- 3 In the Name box, type useRRASetEquals and in the Value box, type true.
- 4 Click OK or Apply and then click Save directly to master configuration.

#### Create SQL Server data source for Rights Management

Follow the steps below to create the SQL Server data source for your application server version.

- 1 In the navigation tree, click **Resources** > **JDBC** > **JDBC** Providers and, in the right pane, click the provider that you created in the *Create the SQL Server JDBC provider* section.
- 2 Under Additional Properties, click Data sources and then click New.
- 3 In the Enter basic data source information pane, set the following configurations and then click Next:
  - In the Data source name box, typeLivecycle SQLServer RM\_DS.
  - In the JNDI name box, type EDC\_DS.
- 4 In the Enter database specific properties for the data source pane, in the Data store helper class name box, replace the existing entry with the following:

com.ibm.websphere.rsadapter.GenericDataStoreHelper

- 5 In the Setup security aliases pane, set the following, and click Next.
  - In the **Component managed authentication alias** list, select the authentication alias that you created for this data source in "9.5.1 Configure J2C authentication for data source" on page 71.
  - In the Mapping-configuration alias list, select DefaultPrincipalMapping.
  - In the **Container managed authentication alias** list, select the authentication alias that you created for this data source in "9.5.1 Configure J2C authentication for data source" on page 71.
- 6 In the Summary pane, click Finish, and then click Save directly to the master configuration.
- 7 Change the statement cache size. Do the following tasks:
  - In WebSphere Administrative Console, click JDBC > Data sources.
  - Click the data source you just created and under Additional Properties, click WebSphere Application Server data source properties.
  - Change the value of the Statement cache size field to 80.
  - Click OK or Apply and the click Save directly to the master configuration.

#### Configure LiveCycle - SQLServer - RM\_DS connection pools

- 1 In the navigation tree, click **Resources** > **JDBC** > **JDBC** Providers and, in the right pane, click the provider that you created earlier for WebSphere.
  - SQL Server Provider.
- 2 Under Additional Properties, click Data sources and then select Livecycle SQLServer RM\_DS.
- **3** On the next screen, under **Additional Properties**, click **Connection Pool Properties** and, in the **Maximum connections** box, type 20.
- 4 Click OK or Apply and then click Save directly to master configuration.

#### Configure the custom property for SQL Server

- 1 In the navigation tree, click **Resources** > **JDBC** > **Data sources** and, in the right pane, click the data source that you created in the *Create SQL Server data source for Rights Management* section.
- 2 Under Additional Properties, click Custom properties and then click New.
- 3 In the Name box, type useRRASetEquals and in the Value box, type true.
- 4 Click **OK** or **Apply** and then click **Save** directly to master configuration.

#### Map the Windows login to the LiveCycle database user

Note: You must already have a user account created and associated with your Windows domain.

**Note:** When you run Configuration Manager, database validation will fail if you use Windows authentication as the authentication mode for your database. You can safely ignore this error during the configuration steps.

- 1 Using Microsoft SQL Server Management Studio, connect to the database server that hosts the LiveCycle database.
- 2 Set the Authentication mode to Windows authentication.
- 3 Under Security > Logins, create a new account for the Windows domain user and select Windows authentication.
- 4 Click User Mapping on the Login New screen and set the database and default schema for the new user.
- 5 Select **db\_owner** as the Database role and click **OK**.

To verify that you created the user, expand the LiveCycle database in the navigation tree and open Security > Users. The new user is listed there.

#### Configure integrated security on Windows to make a trusted connection with SQL Server

- 1 Start the application server by using the Windows domain user. If WebSphere Application Server is running as a service, it should be started by using the Windows domain user account.
- 2 Start the WebSphere Administrative Console by typing http://[host]:[port]/IBM/console in the URL line of a web browser.
- 3 In the navigation tree, click **Resources** > **JDBC** > **Data Sources** and, in the right pane, click **IDP\_DS**.
- 4 In the right pane, under Additional Properties, click **Custom Properties**, and on the next screen, click **integratedSecurity**.
- 5 On the next screen, under General Properties, type true in the Value box.
- 6 Click OK or Apply and then click Save directly to the master configuration.
- 7 In the navigation tree, click **Resources** > **JDBC** > **Data Sources** and, in the right pane, click **RM\_DS**.
- 8 In the right pane, under Additional Properties, click **Custom Properties**, and on the next screen, click **integratedSecurity**.
- 9 On the next screen, under General Properties, type true in the Value box.
- 10 Click OK or Apply and then click Save directly to the master configuration.
- 11 Open the Services control panel and stop the IBM WebSphere Application Server <version> <node> service.
- 12 Right-click the service name and click Properties > Log On.
- **13** Change the default *Log On* property from Local System to the Windows domain user account that you configured in the *Map the Windows login to the LiveCycle database user* section and then restart the service.
- 14 On the computer where the application server is installed, add sqljdbc\_auth.dll to the Windows systems path (C:\Windows).

**Note:** The sqljdbc\_auth.dll file is in the same location as the Microsoft SQL JDBC 3.0 driver installation (default is [InstallDir]/sqljdbc\_3.0/enu/auth/x86).

## 9.6 Next step

You must now deploy the LiveCycle EAR files to the application server. See "4.3 Configuring and deploying LiveCycle" on page 13.

# **Chapter 10: Manually Deploying to WebSphere**

This chapter describes how to manually deploy LiveCycle modules to WebSphere. This chapter applies only if you chose not to deploy LiveCycle to your WebSphere Application Server automatically. For information about how to automatically deploy LiveCycle to your application server, see "4.3 Configuring and deploying LiveCycle" on page 13.

At this point in the installation process, you have already installed LiveCycle files, run Configuration Manager to configure the LiveCycle deployable archives, and manually configured your WebSphere Application Server. Now you must manually deploy the LiveCycle deployable archives.

## **10.1 About deploying LiveCycle modules**

Before you deploy LiveCycle, ensure that you completed these tasks:

- Installed the required software and files, and know the location of the directories you will be working with. If you
  did not complete this task, see Preparing to Install LiveCycle (Single Server).
- Run Configuration Manager to configure LiveCycle modules according to your system and application server requirements. To add a module to your deployment, you can run Configuration Manager to make the changes and then redeploy the updated EAR file.

If you are deploying LiveCycle for the first time, initialize the database by using Configuration Manager after you deploy the EAR files.

If you are using an external web server, see your web server documentation for information about the configuration that is required to allow access to the application server.

#### 10.1.1 Summary of deployable components

During the deployment process, you need to deploy the following components for LiveCycle:

- adobe-livecycle-native-websphere-[OS].ear
- adobe-livecycle-websphere.ear
- adobe-workspace-client.ear

After LiveCycle is configured using Configuration Manager, these files are located in the [LiveCycle root]/configurationManager/export/ directory.

## **10.2 Deploying to WebSphere**

Deploy LiveCycle modules to WebSphere by deploying the component EAR files to the application server using the WebSphere Administrative Console.

Before deploying to WebSphere, start the application server or the cluster. After you deploy the required components, stop and restart the application server or cluster before you start any services.

#### To deploy the EAR files:

- 1 In the WebSphere Administrative Console navigation tree, click **Applications > New Application**.
- 2 In the right pane, click New Enterprise Application and then select Remote file system or Local File System.
- 3 Click Browse, navigate to one of the EAR files in Summary of deployable components, and select the EAR file.
- 4 Select Show all installation options and parameters and expand Choose to generate default bindings and mappings.
- 5 Select Generate Default Bindings and click Next.
- 6 In the left column of the Summary pane on the right, select the last step and click Finish.
- 7 When the EAR file is installed successfully, in the Messages box, click Save directly to Master Configuration.
- 8 Repeat these steps for each of the EAR files in Summary of deployable components.

## 10.3 Starting the application

After deploying the module, you need to start the applications. When the red "X" beside the name of the application changes to a green arrow, the application has been deployed and started successfully. WebSphere displays an error message if it cannot start the application.

For information about WebSphere error messages, see your WebSphere Application Server documentation.

#### To start an application in WebSphere:

- 1 In the WebSphere Administrative Console navigation tree, click **Applications > Application Types > WebSphere** Enterprise applications.
- 2 Select any or all of the LiveCycle applications that you want to start and click **Start**. The red "X" beside the status of each application changes to a green arrow, indicating that the application is running.

## Chapter 11: Appendix - Configuring the Connector for Microsoft SharePoint on the SharePoint Server

The Connector for Microsoft SharePoint allows you to integrate workflows from both the LiveCycle and the SharePoint development perspectives. This module includes a LiveCycle service and a sample SharePoint feature that facilitates end-to-end connection between the two systems.

The service provides search, read, write, delete, update, and check in/out capabilities with a SharePoint repository. SharePoint users can initiate LiveCycle processes such as an approval process from within SharePoint, convert documents to Adobe PDF, and manage the rights on a file in PDF or native formats. In addition, from within the SharePoint context, you can automate running LiveCycle processes from within SharePoint workflows.

## **11.1 Installation and configuration**

After you configured the LiveCycle installation, carry out the following steps to configure the connector on the SharePoint server.

#### 11.1.1 System requirements for the SharePoint server

Ensure that your server that runs the SharePoint site meets the following requirements:

- Microsoft SharePoint Server 2007 or 2010
- Microsoft .NET Framework 3.5

#### 11.1.2 Installation considerations

Keep in mind the following before you plan your installation:

- If you are using Microsoft SharePoint Server 2007, the installation process stops and restarts the Windows IIS Server when installing Connector for Microsoft SharePoint on the SharePoint server.
- Before you run the installation, ensure that none of the other sites or web applications is using services on the IIS Server. Consult your IIS Administrator before you proceed with the installation.
- (For Sharepoint server 2010 Farmed installation) The SharePoint administration service is running on the centeral administration server of sharepoint server Farm. (For Sharepoint server 2010 Standalone installation) The SharePoint administration service is stopped on the sharepoint server.

## 11.2 Installation and configuration on the SharePoint server 2007

#### 11.2.1 Extract the web part installer

When you installed the LiveCycle server, the web part installer for SharePoint server named Adobe LiveCycle Connector-2007.zip was created in the [LiveCycle root]\plugins\sharepoint folder. Copy this file to a folder on the Windows server that hosts SharePoint, and then extract the files.

#### 11.2.2 Edit the batch file

The folder extracted from the web part installer contains a batch file named Install.bat. You must update this batch file with the file and folder paths relevant to your SharePoint server.

- 1 Open the Install.bat file in a text editor.
- 2 Locate the following lines in the file and change them:

```
@SET GACUTILEXE="C:\Program Files\Microsoft SDKs\Windows\v6.0A\Bin\ gacutil.exe"
@SET TEMPLATEDIR="c:\Program Files\Common Files\Microsoft Shared\ web server
extensions\12\TEMPLATE"
@SET WEBAPPDIR="C:\Inetpub\wwwroot\wss\VirtualDirectories\<port>"
@SET SITEURL="http://<SharePoint Server>:<port>/SiteDirectory/<site name>/"
@SET STSADM="C:\Program Files\Common Files\Microsoft Shared\ web server
extensions\12\bin\stsadm.exe"
```

- *GACUTILEXE*: Change the path to the folder where the GAC utility is located.
- TEMPLATEDIR: Change the template directory path of the IIS Server on your system.
- *WEBAPPDIR*: Change the path of the WEBAPPDIR of the IIS Server on your system if it differs from the default value included in the batch file.
- *SITEURL*: Change the URL of the SharePoint site on your system on which you want to activate the LiveCycle feature.
- *STSADM*: Change the path to the folder where the STSADM utility is located.

**Note:** The LiveCycle feature is installed on a web application on the SharePoint server. The LiveCycle feature will be activated only on the site that you have provided the site URL for. You can activate the LiveCycle feature for other SharePoint sites later from the Site Settings page of those sites. See SharePoint Help for more information.

**3** Save and close the file.

#### 11.2.3 Run the batch file

Navigate to the folder where the edited batch file is present, and then run the Install.bat file.

Keep in mind that the SharePoint site will be unavailable for other services during the time the batch file runs.

When you run the batch file, the following occur:

- Registers the AdobeLiveCycleConnector.dll and AdobeLiveCycleWorkflow.dll files. These dynamic libraries integrate the LiveCycle features with the SharePoint server.
- Uninstalls any previously installed SharePoint connector.
- Copies the template files to the *WSS* \*TEMPLATE* directory.

- Copies the resource files to WEBAPPDIR\App\_GlobalResources directory.
- Installs and activates the LiveCycle features with web server extensions.
- Closes the installer and returns the prompt.

#### 11.2.4 Copy the Service Model configuration to the IIS Web Application folder

You must copy the SharePoint Connector-specific configuration settings to the web application home directory of the IIS Server. This adds the LiveCycle feature to the web application.

- 1 Navigate to the *sharepoint-webpart* folder that was created when you extracted the LiveCycle feature installer.
- 2 Open the AdobeLiveCycleConnector.dll.config file in a text editor.
- 3 Copy the contents between <system.serviceModel> and </system.serviceModel> tags (including both the starting and ending tags), and then close the file.
- 4 Navigate to the web application home directory on the IIS Service on your computer that you specified in the batch file. Typically, the folder is C:\Inetpub\wwwroot\wss\VirtualDirectories\<port>.
- 5 Create a backup copy of the web.config file and then open the original file in a text editor.
- 6 Append the contents that you copied before the </configuration> tag.
- 7 Save and close the file.

## 11.3 Installation and configuration on the SharePoint server 2010

#### 11.3.1 Edit Environment Variables

Append path of stsadm.exe to PATH environment variable. The default path of stsadm.exe is C:\Program Files\Common Files\MicrosoftShared\Web Server Extensions\14\BIN.

#### 11.3.2 Extract the web part installer

When you installed the LiveCycle server, the web part installer for SharePoint server named Adobe LiveCycle Connector-2010.zip was created in the [LiveCycle root]\plugins\sharepoint folder. Copy this file to a folder on the Windows server that hosts SharePoint, and then extract the files.

#### 11.3.3 Install and Activate Connector

- (Optional)Select options for SharePoint Server Context menu before installing connector. See "11.3.4 Enable/Disable features" on page 88 for detailed steps.
- 2 Run following commands in the listed order to install Connector for SharePoint Server. Ensure that you run stsadm

  o enumsolutions after each command to verify that the changes have been the propagated to all the servers. Run stsadm
  o enumsolutions repeatedly, until the resultant xml contains <state>pending</state> tag.

```
install.bat -create
install.bat -add
install.bat -deploy
install.bat -install
```

- 3 Activate the connector from SharePoint Web Application. To activate the connector:
  - a Open SharePoint Web Application in a browser.
  - **b** Click Site Settings.
  - c Click Site Collection Features.
  - d Click Activate for Adobe LiveCycle Connector and Adobe LiveCycle Workflow feature.

#### 11.3.4 Enable/Disable features

You can change options of context menu and disable other features on SharePoint Sites. For the Sharepoint Connector installed with default set of options, following options are enabled on SharePoint Server:

- Convert to Adobe PDF
- Enable for commenting by adobe reader.
- Secure with Adobe Policy.
- Invoke Adobe LiveCycle Processes

You may make changes to Elements.xml file to change above options and to enable or disable another features. To make changes to Elements.xml

- 1 Navigate to the folder containing extracted contents of Adobe LiveCycle Connector-2010.zip file.
- 2 Take backup of Elements.xmlfile. The default location of Elements.xml is < Directory containing Extracted Adobe LiveCycle Connector-2010.zip File >\TEMPLATE\FEATURES\LiveCycle\Elements.xml
- **3** Open the Elements.xml file in a text editor.
- 4 Delete or comment the CustomAction elements of features that you want to disable .

| Docuent<br>Server<br>feature | CustomAction element ID                          | Description                                 |
|------------------------------|--------------------------------------------------|---------------------------------------------|
| Reader Exte<br>nsions        | LiveCycle.ApplyReaderExtensions                  | Enables Reader Extensions on PDF documents. |
| Rights<br>Manageme<br>nt     | LiveCycle.RightsManagement.ApplyP<br>olicyToPdf  | Rights-protect PDF documents                |
|                              | LiveCycle.RightsManagement.ApplyP<br>olicyToDoc  | Rights-protect Microsoft Word documents     |
|                              | LiveCycle.RightsManagement.ApplyP<br>olicyToXIs  | Rights-protect Microsoft Excel documents    |
|                              | LiveCycle.RightsManagement.ApplyP<br>olicyToPpt  | Rights-protect Microsoft PowerPoint doments |
|                              | LiveCycle.RightsManagement.ApplyP<br>olicyToDocx | Rights-protect Microsoft Word documents     |
|                              | LiveCycle.RightsManagement.ApplyP<br>olicyToXIsx | Rights-protect Microsoft Excel documents    |
|                              | LiveCycle.RightsManagement.ApplyP<br>olicyToPptx | Rights-protect Microsoft PowerPoint doments |
|                              | LiveCycle.RightsManagement.ApplyP<br>olicyToDwg  | Rights-protect Microsoft Excel documents    |

#### INSTALLING AND DEPLOYING ADOBE LIVECYCLE ES3 FOR WEBSPHERE Appendix - Configuring the Connector for Microsoft SharePoint on the SharePoint Server

|                  | LiveCycle.RightsManagement.ApplyP<br>olicyToDxf | Rights-protect AutoCAD documents                                                                                             |
|------------------|-------------------------------------------------|----------------------------------------------------------------------------------------------------|
|                  | LiveCycle.RightsManagement.ApplyP<br>olicyToDwf | Rights-protect AutoCAD documents                                                                                             |
| PDF<br>Generator | LiveCycle.GeneratePDFFromPdf                    | Convert a PDF created from an image<br>to a text-based PDF if Standard OCR<br>was used as the file type in Site<br>Settings. |
|                  | LiveCycle.GeneratePDFFromDoc                    | Generate PDF from Microsoft Word documents                                                                                   |
|                  | LiveCycle.GeneratePDFFromPs                     | Generate PDF from PostScript files                                                                                           |
|                  | LiveCycle.GeneratePDFFromEps                    | Generate PDF from EPS documents                                                                                              |
|                  | LiveCycle.GeneratePDFFromPrn                    | Generate PDF from PRN files                                                                                                  |
|                  | LiveCycle.GeneratePDFFromDocx                   | Generate PDF from Microsoft Word 2007 documents                                                                              |
|                  | LiveCycle.GeneratePDFFromPpt                    | Generate PDF from Microsoft<br>PowerPoint documents                                                                          |
|                  | LiveCycle.GeneratePDFFromPptx                   | Generate PDF from Microsoft<br>PowerPoint documents                                                                          |
|                  | LiveCycle.GeneratePDFFromXls                    | Generate PDF from Microsoft Excel documents                                                                                  |
|                  | LiveCycle.GeneratePDFFromXlsx                   | Generate PDF from Microsoft Excel documents                                                                                  |
|                  | LiveCycle.GeneratePDFFromBmp                    | Generate PDF from BMP files                                                                                                  |
|                  | LiveCycle.GeneratePDFFromGif                    | Generate PDF from GIF files                                                                                                  |
|                  | LiveCycle.GeneratePDFFromJpeg                   | Generate PDF from JPEG images                                                                                                |
|                  | LiveCycle.GeneratePDFFromJpg                    | Generate PDF from JPG images                                                                                                 |
|                  | LiveCycle.GeneratePDFFromTiff                   | Generate PDF from TIFF images                                                                                                |
|                  | LiveCycle.GeneratePDFFromTif                    | Generate PDF from TIF images                                                                                                 |
|                  | LiveCycle.GeneratePDFFromPng                    | Generate PDF from PNG images                                                                                                 |
|                  | LiveCycle.GeneratePDFFromJpf                    | Generate PDF from JPF images                                                                                                 |
|                  | LiveCycle.GeneratePDFFromJpx                    | Generate PDF from JPX images                                                                                                 |
|                  | LiveCycle.GeneratePDFFromJp2                    | Generate PDF from JPEG 2000 images                                                                                           |
|                  | LiveCycle.GeneratePDFFromJ2k                    | Generate PDF from JPEG 2000 images                                                                                           |
|                  | LiveCycle.GeneratePDFFromJ2c                    | Generate PDF from JPEG 2000 images                                                                                           |
|                  | LiveCycle.GeneratePDFFromJpc                    | Generate PDF from JPEG 2000 images                                                                                           |
|                  | LiveCycle.GeneratePDFFromHtm                    | Generate PDF from HTM documents                                                                                              |
|                  | LiveCycle.GeneratePDFFromHtml                   | Generate PDF from HTML documents                                                                                             |
|                  | LiveCycle.GeneratePDFFromSwf                    | Generate PDF from SWF files                                                                                                  |
|                  | LiveCycle.GeneratePDFFromFlv                    | Generate PDF from Flash video files                                                                                          |

#### INSTALLING AND DEPLOYING ADOBE LIVECYCLE ES3 FOR WEBSPHERE Appendix - Configuring the Connector for Microsoft SharePoint on the SharePoint Server

|                                | LiveCycle.GeneratePDFFromTxt                     | Generate PDF from text files                                                                                                 |
|--------------------------------|--------------------------------------------------|----------------------------------------------------------------------------------------------------|
|                                | LiveCycle.GeneratePDFFromRtf                     | Generate PDF from Rich Text Format files                                                                                     |
|                                | LiveCycle.GeneratePDFFromMpp                     | Generate PDF from Microsoft Project files                                                                                    |
|                                | LiveCycle.GeneratePDFFromPub                     | Generate PDF from Microsoft Publisher documents                                                                              |
| Invoke<br>LiveCycle<br>process | LiveCycle.InvokeGenericLiveCyclePro<br>cessOnALL | Invoke LiveCycle Process                                                                                                    |
| Adobe<br>Forms<br>Library      | AdobeFormsLibrary                                | Set up SharePoint as the repository for<br>forms data.Remove the<br>CustomAction, ListTemplate and<br>ListInstance elements. |
| LiveCycle<br>User Tasks        | LiveCycleUserTasks                               | Lists the user tasks.Remove the ListTemplate element.                                                                        |
| LiveCycle<br>Group<br>Tasks    | LiveCycleGroupTasks                              | Lists the group tasks.Remove the ListTemplate element.                                                                       |

5 Save and close Elements.xml

#### 11.3.5 Uninstalling Connector for Microsoft SharePoint Server 2010

- 1 Deactivate SharePoint Connector from Shrepoint Web Application. To deactivate SharePoint Connector
  - a Open SharePoint Web Application in a browser.
  - **b** Click Site Settings.
  - c Click Site Collection Features.
  - d Click Deactivate for Adobe LiveCycle Connector and Adobe LiveCycle Workflow Features
- 2 On the command prompt, run the following commands in the given order. Ensure that you run stsadm o enumsolutions after each command to verify that the changes have been the propagated to all the servers. Run stsadm o enumsolutions repeatedly, until the resultant xml contains <state>pending</state> tag.

```
Install.bat -uninstall
Install.bat -retract
Install.bat -delete
```